# 目錄

| 001 | 如何開設課程   | 1  |
|-----|----------|----|
| 002 | 如何設定助教   | 4  |
| 003 | 輕鬆發布課程講義 | 8  |
| 004 | 如何指派作業   | 13 |
| 005 | 如何設定分組作業 | 16 |
| 006 | 如何批改作業   | 20 |
| 007 | 學習成績管理設定 | 24 |
| 800 | 匯入學習成績   | 27 |
| 009 | 如何合併課程   | 31 |
| 010 | 如何加入旁聽生  | 34 |
| 011 | 既有課程再利用  | 38 |

# 001 如何開設課程

老師以計中帳號登入後會看到系統自動帶入之本學期之課程列表,若課程尚未開 設,在課程最右邊的按鈕會顯示「開設」。

以下課程尚未開設 CEIBA 網貨:

| 學順    | 授講對象                            | 調波       | 遊次 | 課程名籍                                 | 膝派大测 | 國設課税 |
|-------|---------------------------------|----------|----|--------------------------------------|------|------|
| 03-1  | 土木系                             | CIE 1005 | 01 | 工程優學<br>Engineering Graphics         | 编入   | SUM  |
| 103-1 | 土木东                             | CIE 4998 | 46 | 學士論文上<br>Thesis (b.s.) (†)           | 18X  | MUR: |
| 103-1 | 土木糸<br>土木CAE譜<br>土木雪管細<br>白動化學程 | CIE 5082 |    | 自動化和機器人技術<br>Automation and Robotics | 總入   | MIR  |

若課程已開設,則該按鈕則為「管理」,老師可點選進入管理課程大綱、助教權 限及學生名單等各項功能。

主板課程

| 學期    | mana | an       | 推次 | 詳程名稱                                                                                | 課程指数 | 脱武助数 | 雄洪大纲       | 是短調程 |
|-------|------|----------|----|-------------------------------------------------------------------------------------|------|------|------------|------|
| 103-1 | 土木朱  | CIE 1003 | 01 | 間啓學智兰<br>Student Service Education (III)<br>https://ceiba.ntu.edu.tw/1031sv501_3_01 |      |      | <b>建</b> 入 | ¥1]  |

#### 開設課程步驟如下:

1. 首先點選" 開設",接著會看到下面的畫面。

#### 開設課程網頁

透怒噴入洋鍵程的相關資料

| 建程基本资源                                                                                                    |
|----------------------------------------------------------------------------------------------------|
| 工程語句<br>Engineering Graphics                                                                                                    |
| 103-1                                                                                                    |
| 土木工程學系                                                                                                    |
| 501 10600 /<br>CIE 1005                                                                                                    |
| 01                                                                                                    |
| 2                                                                                                    |
| £#                                                                                                    |
| 康往中                                                                                                    |
| **                                                                                                    |
| <b>国林三 234</b>                                                                                                    |
|                                                                                                    |
| 設定調整制度                                                                                                    |
| https://ceiba.ntu.edu.tw/1031_CIE1005_01                                                                                                    |
| ◎ 請用實代表性的研究、數字或應識(微参16個字元)。如a_1、a=1等,將為課程網站的一部分                                                                                                    |
| <b>設定制設備</b> 為                                                                                                    |
| * 中文 ② 其文                                                                                                    |
| ③ 不論明一種語言原本,對管理區緣地在新增局一語言的課程大調,用有可並存                                                                                                    |
| 建双期设备式                                                                                                    |
| <ul> <li>         ・ 使用本本統所提供的報告         ・ 完整被刺战向的課程前に         ・ 上傳目刺網頁         ・ 上傳目刺網頁         ・ 上傳目刺網頁         ・ 「一」傳目刺網頁         ・ 「一」「傳目刺網頁         ・ 「一」「傳目刺網頁         ・ 「一」「「「」」」         ・ 「」」         ・ 「」         ・ 「」         ・ 「」         ・ 「」         ・ 「」         ・ 「」         ・ 「」         ・ 「」         ・ 「」         ・ 「」         ・ 「」         ・ 「」         ・ 「」         ・ 「」         ・ 「」         ・ 「」         ・ 「」         ・ 「」         ・ 「」         ・ 「」         ・ 「」         ・ 「」         ・ 「」         ・・         ・ 「」         ・・         ・・         ・・</li></ul> |
|                                                                                                    |

- 2. 課程網址:會自動帶入課號等預設網址,可以不用修改。
- 預設語系:請選擇預設語系,後續登入後會預先載入所選擇之語系資料,但 仍可切換語言。請注意中文及英文網頁為不同網頁,兩者可同時並存,並須 分別編輯。
- 4. 選擇課程開設的方式:各開設選項分別說明如下
  - 使用本系統所提供的樣板:此模式乃套用系統樣板課程網頁,系統會自動
     帶入系所送交課務組之開課資料。新開課程、或第一次使用 CEIBA 系統
     者,建議使用本選項。
  - 完整複製既有課程網站:可將已經存在的課程網站及其內容檔案,完全或 部份複製到新開設的課程中。
  - 上傳自製網頁:自己製作編輯網頁,只是要使用 CEIBA 的上傳空間,或
     部份套用 CEIBA 討論板等互動功能,可以選擇本選項。
  - 連接至其他網站:如果您已有課程網站,在其它的伺服器上,可以選擇本 選項,填入已經存在的網址。

#### 請注意!開設方式在開設後就無法再更改。

接著點選"下一步",確認或編輯相關課程資料

5. 若選擇使用樣板開設,系統會自動帶入開課時系所送交課務組之開課資料, 請點選確定即可完成課程開設。課程大綱及各項功能,開設後均可修改。

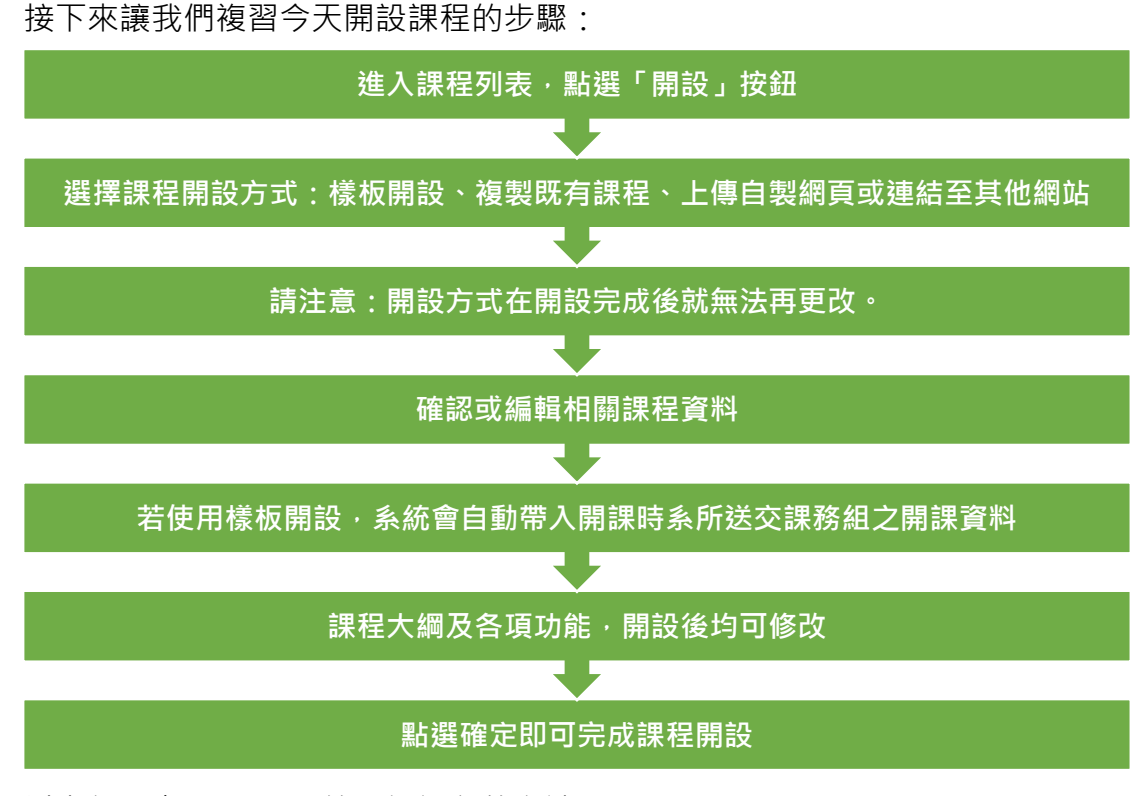

以上就是在 CEIBA 系統開設課程的方法。

# 002 如何設定助教

1. 登入 CEIBA 系統後,點選"管理"進入課程主功能表。

| 主板課   | 12   |          |    |                                                                                     |      |      |      |      |
|-------|------|----------|----|-------------------------------------------------------------------------------------|------|------|------|------|
| 學期    | RUNE | R        | 推次 | 詳程名稱                                                                                | 课程指数 | 脱红动脉 | 雄震大颤 | 是有效的 |
| 103-1 | 土木朱  | CIE 1003 | 01 | 間啓學智兰<br>Student Service Education (III)<br>https://ceiba.ntu.edu.tw/1031sv501_3_01 |      |      | 建入   | ¥1]  |

2. 在課程主功能表找到"使用者及權限管理",點選"進入"。

#### 學期:102-2 課程名稱:CEIBA教學(XXX 9F2B1)

主功能表

| 功能選擇                                                    | 功能管理列表          | 進入管理 |
|---------------------------------------------------------|-----------------|------|
| <ul> <li>開放給校内</li> <li>只限修課學生</li> <li>不需登入</li> </ul> | 瀏覽詳程開開設定        |      |
|                                                         | 上博檔案            | 進入   |
|                                                         | 使用者及權限管理        | 進入   |
|                                                         | 佈景主題及首頁管理       | 進入   |
| 功能設定                                                    |                 |      |
| 功能選擇                                                    | 功能管理列表          | 進入管理 |
|                                                         | 課程資訊管理 預覽 連結    | 進入   |
|                                                         | 教師資訊管理 預覽 連結    | 進入   |
| ◎ 使用 ⑧ 纏属                                               | 課程公布欄管理預算 連結    | 進入   |
| ◎ 使用 ⑧ 隱尿                                               | 課程行事曆管理 預覽 建詰   | 進入   |
| 🖲 系統自動 💿 手動製作                                           | 課程大綱與內容管理 預覽 連結 | 進入   |
| ◎ 使用 ⑧ 腦減                                               | 討論看板管理 預覽 連結    | 進入   |
| ● 使用 ◎ 腦膩                                               | 作業區管理 預覽 連結     | 進入   |
| ● 使用 ◎ 陽減                                               | 資源分享管理 預覽 連結    | 進入   |
| ◎ 使用 ⑧ 腦縁                                               | 投票區管理 預覽 連結     | 進入   |
| ◎ 使用 ⑧ 隱藏                                               | 修課學生名單管理 預覽 連結  | 進入   |
| 使用 ◎ 腦減                                                 | 學習成績管理 預覽 連結    | 進入   |
| 功能設定                                                    |                 |      |

3. 在上方子功能列中點選"網頁助教設定"

|                        | and the second second se | Contraction of the local division of the local division of the loc | ANDERED TO ANALONE | 公约期 [[[]]][]]]]]]]]]]]]]]]]]]]]]]]]]]]]]] | 調區 作業 資源分                                                                                                    | 平 拍票   | 10121                    |                                          |
|------------------------|----------------------------------------------------------------------------------------------------|----------------------------------------------------------------------------------------------------|--------------------|-------------------------------------------|----------------------------------------------------------------------------------------------------|--------|--------------------------|------------------------------------------|
|                        |                                                                                                    |                                                                                                    |                    | 使用者                                       | 是種群管理                                                                                                    |        |                          |                                          |
|                        |                                                                                                    |                                                                                                    | 在标准的1              | Rite international                        | F球带生門表 []                                                                                                    | 电试验历史  | 《學生                      |                                          |
|                        |                                                                                                    |                                                                                                    |                    |                                           |                                                                                                    | 1.11相望 | a ann Benen Gan          | 1. 1. 1. 1. 1. 1. 1. 1. 1. 1. 1. 1. 1. 1 |
| <ul> <li>推列</li> </ul> | 1 100 1                                                                                                    |                                                                                                    |                    |                                           |                                                                                                    |        |                          |                                          |
| -                      | 100000                                                                                                    | 法课师                                                                                                    |                    |                                           |                                                                                                    |        | <上一貫:下一                  | R+ MIR 1                                 |
| 日和中                    | CHINES IN THE REAL                                                                                                    |                                                                                                    |                    | 10000                                     | ## 6.W                                                                                                    |        |                          |                                          |
| H NG T                 |                                                                                                    |                                                                                                    |                    |                                           | and the second second sec |        |                          |                                          |
| HEF.                   | 9-69                                                                                                    | A.M.                                                                                                    | <b>%</b> %         | R6                                        | 英文姓名                                                                                                    | 30.00  | 電子邮件                     | 88572                                    |
| 1<br>1                 | 身份<br>外醫生                                                                                                    | A.M.                                                                                                    | <b>16%</b>         | Nt-6                                      | 英文教名                                                                                                    | 劉刘     | 歌子邮件<br>kpiyun@gmail.com | 1000<br>G                                |

4. 在帳號的欄位中填入助教帳號

請注意助教帳號一定是以 "ta\_" (ta 底線)開始,如果助教沒有助教帳號, 則請直接填入 5-12 個字元的英文或數字,新增帳號。

| 起茶 每年上1 | ● 使用者 王登田英 建型液法 | 大與內容(山南陽)行事證(                         | 出掉医 作業 使游分子     | 野園 紅旗         |           | _    |
|---------|-----------------|---------------------------------------|-----------------|---------------|-----------|------|
|         |                 | 使用者                                   | 及補留管理           |               |           |      |
|         | 1               | 1月老师说定   劉瓦和教祝書                       | 21 新鮮學生列表(英保    | 地行有學生         |           |      |
|         |                 | 9                                     | IT R R          |               |           |      |
| 推右      | <b>6</b> %      | 8592                                  | 1               | 电子邮件          | 16.5      | 1814 |
| 55      | ta_pylee        |                                       | Toyun@gmail.com |               | 9         | 3    |
|         | _               |                                       | Rinn            |               |           |      |
|         | 18_             |                                       |                 |               |           |      |
| #K      | DBDB -          | ····································· | ),調整環境入;如果注     | ★・封請県へ発売為ら−12 | 学光的英文或数学。 | site |
|         |                 |                                       |                 |               |           |      |

- 5. 接著按下「確定新增」按鈕。
- 6. 如助教帳號已存在·系統會自動帶入助教的基本資料;
- 如果是新增助教帳號,則請在空白表格中填入助教的姓名、電話、及電子郵件。

| 學期: | 102 | 2-2 |        |      |        |
|-----|-----|-----|--------|------|--------|
| 課程名 | 稱   | C   | EIBA教學 | (XXX | 9F281) |

| <ul> <li>株式 10</li> <li>密碼 (6</li> <li>姓名</li> </ul>                                        | 合原老師识定(網頁数的<br>L_Celbeta | 現號 1 鄉讓舉生到表 1 寧保給所有學生<br>新希謝可夠像 |
|---------------------------------------------------------------------------------------------|--------------------------|---------------------------------|
| 構装 10<br>密碼 (例<br>姓名                                                                        | _ceibata                 | 斯塔朗瓦曲泉                          |
| <ul> <li>構築 和</li> <li>密碼 (</li> <li>姓名</li> </ul>                                          | _ceibata                 |                                 |
| 密碼 (1<br>放右                                                                                 | A statement              |                                 |
| 线右                                                                                          | FREED II                 |                                 |
|                                                                                             |                          |                                 |
| B33-97.25                                                                                   |                          |                                 |
| <b>化子邮件</b>                                                                                 |                          |                                 |
| 2<br>2<br>2<br>2<br>2<br>2<br>2<br>2<br>2<br>2<br>2<br>2<br>2<br>2<br>2<br>2<br>2<br>2<br>2 | 課程功能開編<br>使用者及權將管理(      |                                 |

- 8. 新增完成後系統會自動寄發助教帳號及密碼到填入的電子郵件信箱·因此**請** 務必確認信箱正確。
- 9. 請在「功能選擇」處,勾選開放給助教的權限。
- 10. 剛加入的助教名字會出現在網頁助教列表中。
- 11. 如果需修改權限,請按右側的「修改」圖示;如需刪除,則請按右側的「刪 除」圖示即可。

接下來讓我們複習今天設定助教帳號的步驟:

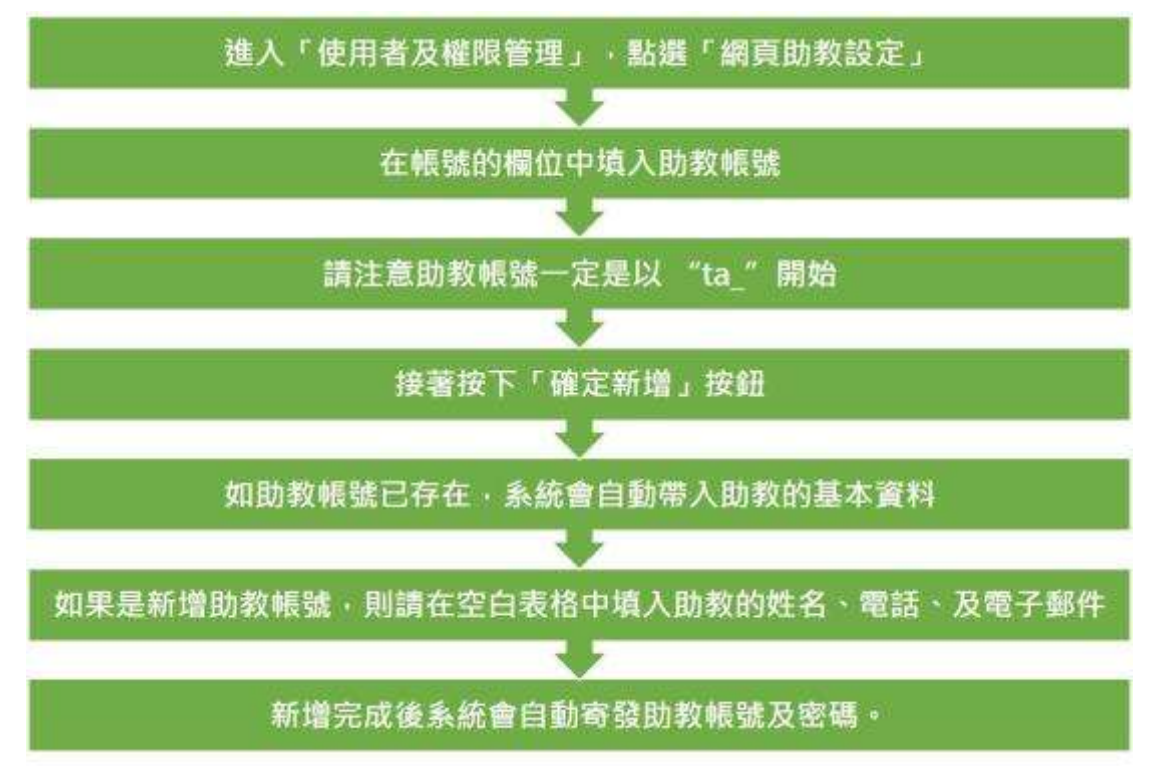

# 003 輕鬆發布課程講義

1. 登入 CEIBA 系統,進入課程管理端畫面後,在「主功能表」下方表格找到「課 程大綱與內容管理」,點按其右邊的「進入」按鈕,進行修改。

> 學期:102-2 課程名稱:CEIBA教學(XXX 9F2B1)

#### 主功能表

| 功能選擇                                                                    | 功能管理列表          | 進入管理 |
|-------------------------------------------------------------------------|-----------------|------|
| <ul> <li>開放給校内</li> <li>1000000000000000000000000000000000000</li></ul> | 瀏覽謀程開關設定        |      |
|                                                                         | 上傳檔案            | 進入   |
|                                                                         | 使用者及權限管理        | 進入   |
|                                                                         | 佈景主題及首頁管理       | 進入   |
| 功能設定                                                                    |                 |      |
| 功能强握                                                                    | 功能管理列表          | 進入管理 |
|                                                                         | 課程資訊管理 預覽 連結    | 進入   |
|                                                                         | 教師資訊管理 預覽 連結    | 進入   |
| ◎ 使用 ⑧ 猛猛                                                               | 課程公布欄管理 預覽 連結   | 進入   |
| ◎ 使用 ⑧ 錫鍼                                                               | 課程行事曆管理 預覽 連結   | 進入   |
| 🖲 系統自動 🎯 手動製作                                                           | 課程大編與內容管理 預覽 連結 | 進入   |
| ◎ 使用 ⑧ 隱臟                                                               | 討論看板管理 預覽 連結    | 進入   |
| ◎ 使用 ● 強減                                                               | 作業區管理 預覽 連結     | 進入   |
| ◎ 使用 ● 強減                                                               | 資源分享管理 預覽 連結    | 進入   |
| ◎ 使用 ● 腦線                                                               | 投票區管理 預覽 連結     | 進入   |
| ◎ 使用 ⑧ 腦膩                                                               | 修課學生名單管理 預覽 連結  | 進入   |
| ● 使用 ◎ 猛減                                                               | 學習成績管理 預覽 連結    | 進入   |
| 功能設定                                                                    |                 |      |

2. 在要上傳教材的週次項目右邊,按「修改」圖示。

|              |      | 課程大            | 與與內容管理                              |            |                 |
|--------------|------|----------------|-------------------------------------|------------|-----------------|
|              |      | ą              | 文 茶文                                |            |                 |
|              |      |                |                                     | -          | 61 <b>1</b> 918 |
|              |      | 1              | iues.                               |            |                 |
| 講文           | 日期   | 蒙光主题           | 内容描实                                | 102        | 都改              |
| 繁阳图          | 3/6  | 如何開設課程         |                                     |            | 9               |
| 9421Ø        | 3/13 | 設定物数           |                                     | -          |                 |
| 第3週          | 3/20 | 如何会併課程         |                                     | -          | 0               |
| 96-14)       | 3/27 | 教皇帝右謀程講員       | □一百值為什麼_29130531.visx<br>□ 申请課法 doc | 6          | Ø               |
| <b>M</b> SIE | 4/10 | 統定作業           |                                     |            |                 |
| 第6個          | 4/17 | <b>症状作業</b>    |                                     |            | 3               |
| 第7语          | 4/24 | 作業觀察設定         |                                     | 4          |                 |
| 第時間          | 5/1  | 成績設定           |                                     | <b>G</b> . |                 |
| 第9週          | 5/8  | 建入成建           |                                     | -          |                 |
| 第11回         | 5/15 | 封論医操作说者        |                                     | 13         | 9               |
| 第12回         | 5/22 | 學院成績結算及讓出型發升領站 |                                     |            |                 |
| 第13回         | 5/29 | 學生上傳作業         |                                     | -          |                 |
| 第14回         | 5/29 | 对体现-争用对体       |                                     | -          | 3               |

主动能表 福莱上弹 使用者 主要百百 建程始说 大田内容 公司得 行事員 封始石 作堂 资源分学 投票 成绩

3. 在「內容」的設定處點「上傳檔案」。

主动能表 檔案上傳 使用袋 王提留真 課程資訊 大調內容 公約項 行奉册 如果语 作業 波源分享 经票 吹跳

|       |                 |                                                   |                      | 「課程連续                                                                    |
|-------|-----------------|---------------------------------------------------|----------------------|--------------------------------------------------------------------------|
| 鑽文    | 第 4<br>④ 15月1   | 105<br>秋学 - 105枚相同语六 - 16月1                       | 刘下稿:55:1-1-1-1-      | 1_                                                                       |
| 21.00 | 3/27<br>① 請用。   | 0.7°48.35.1 mm/dd ((Pgt) : 0                      | 0/03) + 10.50391474  | - #118.98/yy/mm/dd (#2011: 2005/01/03)                                   |
| 軍元主題  | 輕鬆強力            | 調理講藝                                              |                      |                                                                          |
| 910   | * L1            | 電波 🌐 使用 Web-Edit 編                                | #D/h10               |                                                                          |
|       | * 700<br>(MARK) | 上間 <sup>(1)</sup> 従 contern 編末点<br><u>菜</u> 未提保確素 | 编和<br>王甫             |                                                                          |
| 氟东管理  | 9 KK            | 上傳說明<br>爾之羅某論便用其文式數字<br>- 爾之羅某大小並無限制,但            | 響為。請勿使用中<br>請注意過大的爆累 | 文章名,特殊符號(出:《 ④ 5)、武空台,以廢免出現「僅萬無法關作」二緒語。<br>上第時,會受到國寬、何等上強人動物因素影響,儘度通貨中間。 |
|       | 刘强              | 報業名                                               | 大小                   |                                                                          |
|       | 101             | 一百堂為什麼_20130531×                                  | tax 59.26 KB         |                                                                          |
|       | -01             | 申請辦法 dat                                          | 29 50 KB             |                                                                          |
|       | REFE            |                                                   |                      |                                                                          |
|       |                 |                                                   |                      |                                                                          |

4. 下面「檔案管理」的設定處會出現二個選項,請選「瀏覽上傳」。

|               |                                                                         | 課程大綱與內容管理                                                                                             |          |
|---------------|-------------------------------------------------------------------------|----------------------------------------------------------------------------------------------------|----------|
|               |                                                                         | 課程連度                                                                                                  |          |
| 調文            | M 4 US<br>O URBRY - NH REPORT                                           | 請用以不培式:1-1+52                                                                                         |          |
| EM.           | 3/27<br>〇 時用以下指式: mmidd (                                               | 80:09/03)。信知時年48 - 開時用yyimmidd (例80:2005/01/03)                                                       |          |
| 軍元主罪          | 輕鬆發布課程講義                                                                |                                                                                                    |          |
| P112          | ● 上爆傷来 ◎ 使用 Wet                                                         | 胡 编辑内容                                                                                                |          |
| 暴水管理          | * 2代上常 從 contar<br>孫揮豪杰 未指揮豪杰<br>@ 福本上指用师<br>1 上海之傳用詩例用笑<br>2 上海之傳用詩例用笑 | ■案決攝数<br>上面<br>成数学編名・語行使用中文編名・特殊符號(加:×◎本)・統空白・以身先出現「編集紙法」<br>制、当語注意過大許編度上御年、音気封耀寬、阿特上提人動等因素影響、信成機模中新。 | 新作」之緒38- |
| B (6) 10. 10. | 知道 福东和                                                                  | 大小                                                                                                    |          |
|               | 日 一百首為什麼_201                                                            | 1531 xitux 55 26 KB                                                                                   |          |
|               |                                                                         |                                                                                                    |          |
|               | 回 申請詳述 doc                                                              | 29.50 KB                                                                                              |          |
|               | © #1\$19(± doc                                                          | 29.50 KB                                                                                              |          |

 上傳檔案時,請先按下「選擇檔案」按鈕,會出現新視窗會,找到要上傳的 檔案,選取後,按下「開啟」按鈕。

|             |                 |                                          | 諸权大綱與內容管理                                                                             |      |  |  |  |  |  |
|-------------|-----------------|------------------------------------------|---------------------------------------------------------------------------------------|------|--|--|--|--|--|
|             |                 |                                          | 建载速度                                                                                  |      |  |  |  |  |  |
| 總次          | 98. 4<br>• 18/0 | )通<br>数字 · 如有相同语次 · 這点以()                | 148361-1-1-2                                                                          |      |  |  |  |  |  |
| EL MR       | 3/27<br>• 18,11 | 3/27                                     |                                                                                       |      |  |  |  |  |  |
| <b>第元主用</b> | 戰組發而讓提講團        |                                          |                                                                                       |      |  |  |  |  |  |
| PID         | * 11            | ¥雪素 ◎ 魚用 Web-Eck 編載                      | ha                                                                                    |      |  |  |  |  |  |
| 1           | * 25            | L III - 位 content 編集決選<br>III - 成価値文     | 07<br>上版                                                                              |      |  |  |  |  |  |
| 医末节线        | 0 GR            | 上實現所<br>上實之處常請使用其文或數字編<br>上應之處常大小治無問題,但請 | 系。请你使用中大餐车,特殊持续102;4 @ 4),原型白,以聚先出现「爆菜加法即作」之;<br>注意通大的餐家上即味,夸张到面宽,同味上说人数等因素影響,成成建造中的。 | aux. |  |  |  |  |  |
|             | 印朗              | 偏葉布                                      | 大小                                                                                    |      |  |  |  |  |  |
|             |                 | 一首载為什麼_20130531.mia                      | 59.26 KB                                                                              |      |  |  |  |  |  |
|             | 8               | 审請辦法 doc                                 | 29.50 KB                                                                              |      |  |  |  |  |  |
|             | KS24            |                                          |                                                                                       |      |  |  |  |  |  |
|             | Constant.       | The set for the set of the               | 1071                                                                                  |      |  |  |  |  |  |

6. 這時「選擇檔案」的視窗會關閉·檔案路徑會出現在「瀏覽」按鈕左邊的文 字欄位中。接者按「上傳」按鈕就可以了!

| TORA MELA | ame | SHER | 2812303 | 大部内市 | 000 | 1788 | 2-DAIK | na | *** | RE. | 17.18 |
|-----------|-----|------|---------|------|-----|------|--------|----|-----|-----|-------|

|                 |                                                                                              | 课程大编则内容管理              |  |  |  |  |  |  |
|-----------------|----------------------------------------------------------------------------------------------|------------------------|--|--|--|--|--|--|
|                 |                                                                                              | ana                    |  |  |  |  |  |  |
| 樹大              | 18 年<br>日<br>日<br>日<br>日<br>日<br>日<br>日<br>日<br>日<br>日<br>日<br>日<br>日                        | REST: 1.1 - 1.3        |  |  |  |  |  |  |
| EIM             | 3/27<br>3/27/48.at, : mm/dd (#990 : 09/03) - (#520\$4645 - W28/Hyy/mm/dd (#990 : 2005/01/03) |                        |  |  |  |  |  |  |
| 草元主義            | 和影响市洋程講員                                                                                     | <b>教授</b> 和11年程18条     |  |  |  |  |  |  |
| PHT             | * 上版編集 <sup>①</sup> 使用 Web-Eck 编程/                                                           | 14                     |  |  |  |  |  |  |
|                 | * 2012 - 20 C content 42 80 0431<br>Giff 42 R 20 12 15 14 ppt x<br>O 12 2 1 H 10 11          |                        |  |  |  |  |  |  |
| 6224            | <ol> <li>上鄉之處常時使用純土或數字編</li> <li>上鄉之處常太小臣総得紙,臣請</li> </ol>                                   | 各、該信管理中文集名、特殊行動的1×0(年) |  |  |  |  |  |  |
|                 | 如果 痛荒书                                                                                       | 大办                     |  |  |  |  |  |  |
|                 | 日 一田住為什里_20130531 stas<br>日 単語作法 doc                                                         | 04.09 KD<br>29.50 KB   |  |  |  |  |  |  |
|                 | REAL                                                                                         |                        |  |  |  |  |  |  |
| a contract diff |                                                                                              |                        |  |  |  |  |  |  |

 如果上傳成功,檔案會出現在文字欄位下方。如果需要上傳多個檔案,請重 覆上面的步驟。

A STATE AND IN COMPANY AND A STATE OF A STATE

|       |                                   |                        | 選程大                      | 綱與內容管理                                                               |
|-------|-----------------------------------|------------------------|--------------------------|----------------------------------------------------------------------|
|       |                                   |                        |                          | 课程主席                                                                 |
| 湖文    | жа <u>н</u> а<br>Фалалу - 1046    | marx - annus           | 〒橋式:5.1、52               |                                                                      |
| 11.98 | 327<br>  <b>0</b> 調用U(下稿式:m       |                        | 01) · ESNAr2 - 1         | 108/H/Weinerstal (2005) 2005/01/03)                                  |
| 原元主政  | 教教發布課程講員                          |                        |                          |                                                                      |
| PITE  | * 1868 0 2                        | H Web-Edit SAM         | iht t                    |                                                                      |
|       | * 2011-0                          |                        | Ltt                      |                                                                      |
| 痛求管理  | 0 GR.1808<br>1 182650<br>2 182655 | RAKSENTA<br>LEMAN - ES | 8名·請初代用中文(<br>8主取領人的編集上) | \$4、特殊時間回:+金太小愛空白,以優先出來「爆寒無活動市」二週第。<br>\$4、春天時間寬、四年上線人動等因素影響,像皮膚就中醫。 |
|       | 4 <b>0</b>                        | <b>戴菜</b> 希            | 大小                       | -                                                                    |
|       | D BRAN                            | 2013/0531308           | 20:00 MB                 |                                                                      |
|       | B BRANA P                         | d a                    | 45.32 MB                 |                                                                      |
|       | Con .                             |                        |                          | -                                                                    |
|       |                                   |                        | 27                       |                                                                      |

8. 接下來,如果需要在特定日期公佈教材檔案連結,請設定「顯示日期」。

|      |                                                                              | 課程大調與內容管理                                                                                 |
|------|------------------------------------------------------------------------------|-------------------------------------------------------------------------------------------|
|      |                                                                              | 課程建度                                                                                      |
| 绑文   | <ul> <li>第 4 域</li> <li>0 第月数字・如何相同違义・第3</li> </ul>                          | R以下稽式:1-1・1-2                                                                             |
| 89   | 3/27<br>〇 36月21、7月5天:mmidd (月初):                                             | 09/03) - 但拉姆年期年 · NID新用yy/mmidd (NM的) : 2005/01/03)                                       |
| ¥%1# | 机起發布詳程講員                                                                     |                                                                                           |
| PIΨ  | * 上博編末 <sup>①</sup> 使用 Web-Edit                                              | 論程内容                                                                                      |
|      | * 20111 0 @ content 62                                                       | · 走躍                                                                                      |
|      | <ul> <li>● 標準上期投稿</li> <li>1 上集之編集講使用與大索動</li> <li>2 上集之編集大小塗無開動。</li> </ul> | 字確名。請伯豐與中文權名、特殊符號加:# 但 A)。號至日,以變色出第「權度無法關作」之稱語。<br>由請主意達大約權單上舉時,會受到頻寬、將逐上變人動等因基影響,僅或確認中齡。 |
|      | 句摄 電荧头                                                                       | 大小                                                                                        |
|      | □ 一百餐為什麼_20130631                                                            | Latax 侍然 ND                                                                               |
|      | □ 申貸账法.doc                                                                   | 25.50 KB                                                                                  |
|      | ◎ 説注成論 ppix                                                                  | 45.32 KB                                                                                  |
|      | 彩融                                                                           |                                                                                           |
|      | PROPERTY AND THE DESIGNATION OF                                              | 27.2201                                                                                   |
| 操作目期 | 2014 • 4 • 18 • (年/)                                                         | 月/日)                                                                                      |

8. 最後,檢查所有項目沒有錯誤後,按下畫面最下方的「確定」按鈕。
 10.更新完成的確認視窗會出現,按下「確定」後,就完成了講義發布的動作。

# 004 如何指派作業

請在課程管理端「主功能表」下方表格,找到「作業區管理」。

1. 在左邊的功能選擇中,點選「使用」,再按下方的「功能設定」按鈕,即可 開啟作業區功能。

> 學期:102-2 課程名稱:CEIBA教學(XXX 9⊧2в1)

主功能表

| 功能選擇                                                    | 功能管理列表          | 進入管理 |
|---------------------------------------------------------|-----------------|------|
| <ul> <li>開放給校内</li> <li>只限修課學生</li> <li>不需登入</li> </ul> | 瀏覽課程閱關設定        |      |
|                                                         | 上傳檔案            | 進入   |
|                                                         | 使用者及權限管理        | 進入   |
|                                                         | 佈景主題及首頁管理       | 進入   |
| 功能設定                                                    |                 |      |
| 功能强挥                                                    | 功能管理列表          | 進入管理 |
|                                                         | 課程資訊管理 預覽 連結    | 進入   |
|                                                         | 教師資訊管理 預覽 連結    | 進入   |
| ◎ 使用 ● 隠滅                                               | 謀權公布屬管理 預覽 連結   | 進入   |
| ◎ 使用 漸 隠滅                                               | 詳程行事曆管理 預覽 連結   | 進入   |
| 条統自動                                                    | 課程大綱與內容管理 預覽 連結 | 進入   |
| ◎ 使用 ● 陽減                                               | 討論看板管理 預覽 連結    | 進入   |
| 使用                                                      | 作業區管理 預算 連結     | 進入   |
| ● 使用 回 陽蔵                                               | 資源分享管理 預覽 連結    | 進入   |
| ◎ 使用 ⑧ 陽鍼                                               | 投票區管理 預算 連結     | 進入   |
| ◎ 使用 ● 腦減                                               | 修課學生名單管理 預覽 連結  | 進入   |
| ◎ 使用 ◎ 陽減                                               | 學習成績管理 預覽 連結    | 進入   |
| 功能設定                                                    |                 |      |

2. 然後,按右邊的「進入」按鈕,進入管理。

3. 在「項目列表」的右上方點「指派作業」。

| 能和    | 每末上年 | 使用毒 主 | 建放其 詳和 | ZHIN 7 | が新作る | 公務機 行事署         | STAR UM NO | 分学 於葉 和語   | A          |          |    |      |
|-------|------|-------|--------|--------|------|-----------------|------------|------------|------------|----------|----|------|
|       |      |       |        |        |      | 0               | 常能要理       |            |            |          |    |      |
|       |      |       |        |        |      | (1:36)          | 用数计批改作用    |            |            |          |    |      |
|       |      |       |        |        |      |                 |            |            |            |          |    | Gann |
|       |      |       |        |        |      | B               | 5.800 B    |            |            |          |    |      |
| 3.0   | ыĸ   |       | 268    | 1.9    | RA.  | <b>建</b> 交方法    | 成時比重       | 推示目展       | 建文规制       | 油規<br>種交 | 88 | 1672 |
|       |      |       |        |        | -    | the local state | 94.        | 2014-05-12 | 2014-05-14 | 可加       |    | -    |
| 10903 | 38   | 0.M.  |        | 98.4   |      | a Tank          | 4.7        | 14         | 14         |          |    |      |

- 4. 在出現的表單中,請依序填入所需資訊:
  - (1) 作業名稱:請輸入該次作業名稱。
  - (2) 相關檔案:僅能上傳一個附件檔,如果有多個檔案需要上傳,建議製作 成壓縮檔再上傳。上傳之檔案請使用英文或數字檔名。請勿使用中文檔名、 特殊符號(如:#,@,&)、或空白,以避免出現「檔案無法顯示」之錯誤。
  - (3) 相關網址: 如果有相關網頁,可在此輸入網址,供瀏覽者連結
  - (4) 成員:可設定為「個人作業」或「分組作業」。(如設為分組作業,請務 必先將學生分組)
  - (5) 繳交方式:可在選單中設定「線上繳交」,或點選「其他」,然後輸入自 訂的方式,例如、「email 給助教」、「email 給老師」、「紙本繳交」 等。
  - (6) 成績比重:請先至學習成績管理新增該成績項目,或可直接輸入所佔評量 比重。
  - (7) 評分方式:請選擇百分制或等第制。
  - (8) 繳交期限:預設值為新增當日,請重新指定,或設為無限期。
  - (9) 逾期繳交:設定逾期後能否繳交,如果選擇"不可以",則逾期後學生就 無法上傳作業檔案;若選擇"可以",則逾期後學生仍可上傳檔案,系統 會以紅色標示逾期繳交的學生作業檔案。
  - (10) 顯示日期:預設值為新增當日即顯示在課程網頁上,可重新設定。

#### 學期:102-2 課程名稱:CEIBA教學(XXX 9=2e1)

|           | en ante en al de constante                                                                                                    |
|-----------|----------------------------------------------------------------------------------------------------|
|           | Kato at                                                                                                    |
| 作業名籍      | 期中和曲                                                                                                    |
| 作剂設用      |                                                                                                    |
| 相關條定      | алат +алат                                                                                                    |
| 618899.52 | Imp.0                                                                                                    |
| 成的        | · (4人) *                                                                                                    |
| 橡式方法      | * 說上眼況 • ○其他                                                                                                    |
| 成語注意      | 名 — • 比重 15 %                                                                                                    |
| 課分方式      | * www. © 17:44                                                                                                    |
| 順文開展      | <ul> <li>第 (2014-08-31 11:00:00 第 (4:/月/目/目))</li> <li>④ 22 第3月 2 第3月 2 第3月 2 第3月 2 第3月 2 第3月 2 第3月 2 第3月 1 第 (5 第 第 1 月)第 (2014 1 月)第 (第 1 月)第 (2014 1 月)第 (2014 1 月) (2014 1 月) (2014</li></ul> |
| una s     | * नाम<br>ि जन्मम                                                                                                    |
| 植花红树      | 2014-00-26 11 00:00 回(# / 月 / 日 / 杨 ) 〇 四十日州之昭日日朝之昭日日朝之昭日                                                                                                    |

- 5. 檢查內容設定沒有錯誤後,按下「確定」按鈕。
- 6. 這時,會出現新增成功的訊息,按下「確定」按鈕。
- 7. 新增的項目會出現在已指派的作業列表上。

接下來讓我們複習今天指派作業的步驟:

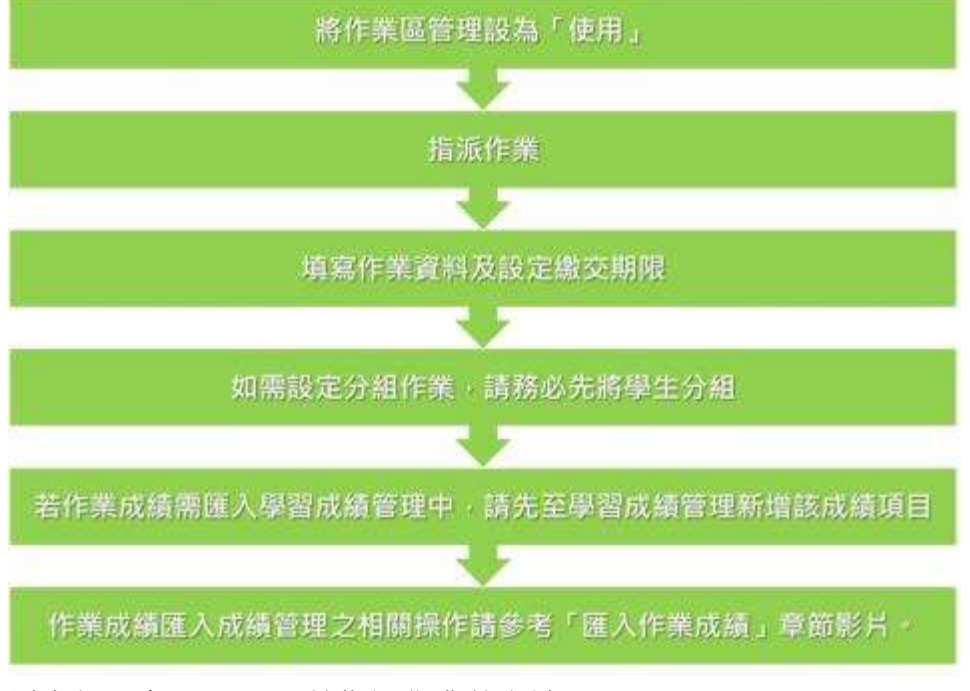

以上就是在 CEIBA 系統指派作業的方法。

# 005 如何設定分組作業

首先,請務必先將同學分組。分組方式說明如下:

1. 在功能管理端找到「使用者及權限管理」,點選「進入」。

學期:102-2 課程名稱:CEIBA教學 (XXX 9⊧2в1)

主功能表

| 功能選擇                                                    | 功能管理列表          | 進入管理 |
|---------------------------------------------------------|-----------------|------|
| <ul> <li>開放給校内</li> <li>只限修課學生</li> <li>不需量入</li> </ul> | 瀏覽課程閱觸設定        |      |
|                                                         | 上傳檔案            | 進入   |
|                                                         | 使用者及權限管理        | 進入   |
|                                                         | 佈景主題及首頁管理       | 進入   |
| 功能設定                                                    |                 |      |
| 功能强挥                                                    | 功能管理列表          | 進入管理 |
|                                                         | 課程資訊管理 預覽 連結    | 進入   |
|                                                         | 教師資訊管理 預覽 連結    | 進入   |
| ◎ 使用 ⑧ 隱藏                                               | 謀權公布屬管理 預覽 連結   | 進入   |
| ◎ 使用 ⑧ 腦減                                               | 詳程行事曆管理 預覽 連結   | 進入   |
| 系統自動                                                    | 課程大綱與內容管理 預覽 連結 | 進入   |
| ◎ 使用 ● 隠滅                                               | 討論看板管理 預覽 連結    | 進入   |
| ● 使用 ◎ 腦減                                               | 作業區管理 預算 連結     | 進入   |
| ◎ 使用 ◎ 腦鍼                                               | 資源分享管理 預覽 連結    | 進入   |
| ◎ 使用 ⑧ 腦減                                               | 投票區管理 預覽 連結     | 進入   |
| ◎ 使用 ● 腦減                                               | 修課學生名單管理 預覽 連結  | 進入   |
| ● 使用 ◎ 陽減                                               | 學習成績管理 預覽 連結    | 進入   |
| 功能設定                                                    |                 |      |

2. 在右上方功能列表點選「分組」。

#### 學期:103-1 課程名稱:服務學習三 (CIE 1003)

主动使表 磁果上傳 使用者 主题首页 課程資訊 大腦內容 公時機 行事層 封编區 作業 資源分字 投票 統論

|      |         |          | 合授老師設定   表 | CALIND BY LEVEL   M | 「課學生列表   寄住 | 能所有提出     | -           |         |
|------|---------|----------|------------|---------------------|-------------|-----------|-------------|---------|
|      |         |          |            |                     | 41          | 新着學生 🚽 分月 | 目 日分班合併 品文書 | 列印 圖爾出  |
| - 排列 | : 余臣 •  |          |            |                     |             |           |             |         |
| 目前不  | 建程共有 13 | 2 校內學主導發 |            |                     |             |           | <上一頁1下一頁    | E= Big  |
|      |         |          |            | 병교문                 | 14 <b>5</b> |           |             |         |
| 新装   | 9.0     | 系展       | 极效         | 姓名                  | 英文姓名        | MENN      | 電子解件        | 1812    |
| 1    | 校内生     | 地質茶_四年級  |            |                     |             |           |             |         |
| 2    | 校内生     | 土木来_三年錄  |            |                     |             |           |             |         |
| з    | 校内生     | 土木来_三年錄  |            |                     |             |           |             |         |
| 4    | 校内生     | 土木条_三年级  |            |                     |             |           |             | 13      |
| 5    | 校内生     | 土木茶_三年禄  | 63333      |                     |             |           |             | 13      |
| 6    | 校内生     | 土木茶、四年最  |            |                     |             |           |             |         |
| 7    | 惊向生     | 土木茶_四年級  |            |                     |             |           |             |         |
| 8    | 校內生     | 土木茶_四年録  |            |                     |             |           |             |         |
| 9    | 积灼生     | 土木耒_四年錄  | 22222      |                     |             |           |             |         |
| 10   | 核內生     | 土木东_四年錄  |            |                     |             |           |             |         |
| 全部   | 単元      |          |            |                     |             |           | *上一页  下一]   | - 第1頁 • |

3. 先設定全班的組數量·設定完畢請點選「確定修改」。

#### 學期:102-2

課程名稱:視覺化技術在工程上之應用(CIE 5078) 主动義者 編集上傳 (原音) 建煤油机 大調內容 公時機 行事書 (計論版 作集) 資源分享 致累 / 成績

| 率进举:           | A REAL PROPERTY AND INCOME. | The second second second second second second second second second second second second second second second se |    |    |              |              |
|----------------|-----------------------------|----------------------------------------------------------------------------------------------------|----|----|--------------|--------------|
| and the second | 生共分离 5 1                    | <b>Ⅲ 推定群</b> 击                                                                                                  |    |    |              |              |
| 前生開            | 型共有 21 校内市                  | <b>》王·张</b> 峰                                                                                                   |    |    | <上 <b>一頁</b> | 下一首。 第1頁     |
|                | 1                           |                                                                                                    | 介細 |    |              |              |
| 新安             | 9.00                        | 9.92<br>                                                                                                    | 杨斌 | 作名 | 预文性者         | MESTA CR. AT |
| 1              | 4979生                       | 土木东_因年級                                                                                                    |    |    |              | - ·          |
| 2              | 机内集                         | 土木系_因年级                                                                                                    |    |    |              | - •          |
| E              | 积阳佳                         | 土木东_四东级                                                                                                    |    |    |              | - •          |
| £              | 初内注                         | 土木东_四年级                                                                                                    |    |    |              | - •          |
| 1              | 积内结                         | 土木东_四年级                                                                                                    |    |    |              | - •          |
| 6              | 积内法                         | 土木东。四年级                                                                                                    |    |    |              | -            |
| t:             | 积约法                         | 土木东、四年級                                                                                                    |    |    |              | - •          |
| É.             | 积内法                         | 土木朱_四年級                                                                                                    |    |    |              | - •          |
|                | 积内油                         | 土木本」四年級                                                                                                    |    |    |              | - •          |
| 10             | 初附生                         | 工程海洋东_四年级                                                                                                    |    |    |              |              |
| 11             | 积内生                         | 土本承_四年級                                                                                                    |    |    |              | - *          |
| 12             | 机内油                         | 土木东_四年级                                                                                                    |    |    |              | - •          |
| i)             | 积内法                         | 土木条_四年级                                                                                                    |    |    |              | - •          |
| 4              | 积阳生                         | 土木為。四年級                                                                                                    |    |    |              | - •          |
| 15             | 积内法                         | 工程海洋水、四年获                                                                                                    |    |    |              |              |

4. 系統會顯示「分組數設定完成,請繼續設定學生分組」對話視窗,請點選「確

定」。

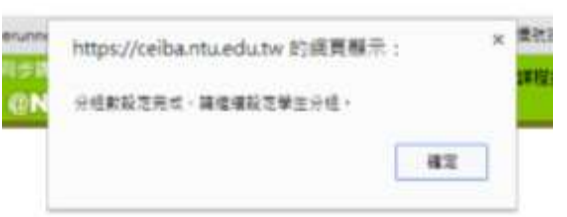

5. 在學生列表的最右邊即可選擇學生的組別。

|       |           |           | 使用者及補閒管理              |           |      |                    |
|-------|-----------|-----------|-----------------------|-----------|------|--------------------|
|       |           | 告授老额就定于網  | <b>闻而款款定   修課學生</b> 內 | 表1.寄信這所有參 | 性    |                    |
| • 不进學 | 1498 5    | • 編 編定解放  |                       |           |      |                    |
| 日前本課  | 促共有 21 积内 | 學生遺經      |                       |           | ۰.   | 上一頁一一頁。 第1頁        |
|       |           |           | 分開                    |           |      |                    |
| hit   | 身份        | 熟練        | 板装                    | 教名        | 英文姓名 | 10.04.00           |
| 1     | 积内生       | 土木米_四年級   |                       |           |      | - •                |
| 2     | 校内生       | 土木来_四年錄   |                       |           |      | group 1            |
| 3     | 称内生       | 土木糸_四年級   |                       |           |      | group 2<br>group 3 |
| 4     | 惊的生       | 土木茶_四年很   |                       |           | ÷    | group 5            |
| 5     | 校内生       | 土木制_群年録   |                       |           | - L  |                    |
| 6.    | 积内生       | 土木糸_四年録   |                       |           |      |                    |
| 7     | 校内生       | 土木永_四年級   |                       |           |      | -                  |
| 8     | 积内生       | 土木栎_四年錄   |                       |           |      | - •                |
| 9     | 积内生       | 土木糸_四年錄   |                       |           |      | - •                |
| 10    | 积内生       | 工科海洋东_四年级 |                       |           |      | - *                |
| 11    | 校内生       | 土木来_四年级   |                       |           |      | - *                |
| 12    | 校内生       | 土木东_四年级   |                       |           |      | - •                |
| 13    | 积内生       | 土木茶。四年最   | 366666                |           |      | - •                |
| 14    | 核内生       | 土木朱_四年最   | ₹222222               |           |      |                    |
| 15    | 积内生       | 工科海洋系_四年級 |                       |           |      |                    |

6. 完成頁面上同學的分組後,請務必點選「儲存本頁」以儲存您的設定。

7. 接下來請參照「004 如何指派作業」章節,指派分組作業即可。

下面讓我們複習今天指派分組作業的步驟:

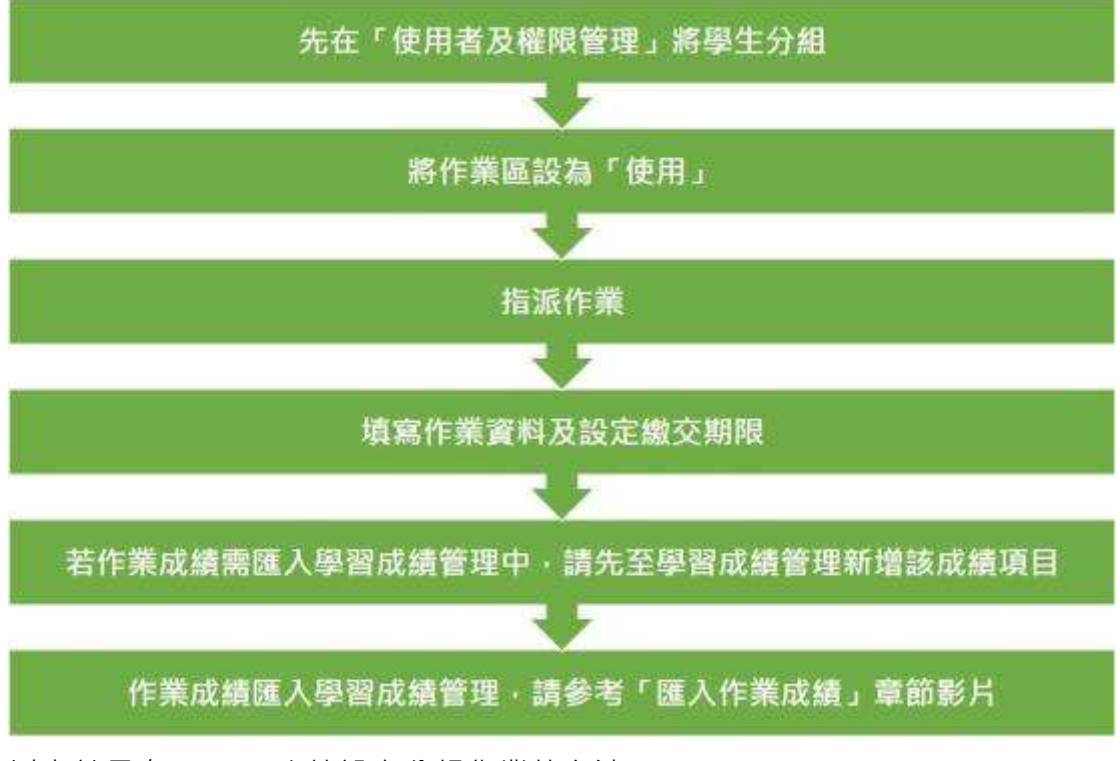

以上就是在 CEIBA 系統設定分組作業的方法。

# 006 如何批改作業

 請在課程管理端「主功能表」下方表格,找到「作業區」,按右邊的「進入」 按鈕,進入管理。

學期:102-2 課程名稱:CEIBA教學(XXX 9F2B1)

主功能表

| 功能選擇                                                    | 功能管理列表          | 進入管理 |
|---------------------------------------------------------|-----------------|------|
| <ul> <li>開放給校内</li> <li>只限修謀學生</li> <li>不需登入</li> </ul> | 瀏覽課程閱觸設定        |      |
|                                                         | 上海福寨            | 進入   |
|                                                         | 使用者及權限管理        | 進入   |
|                                                         | 伟景主题及首頁管理       | 進入   |
| 功能設定                                                    |                 |      |
| 功能選擇                                                    | 功能管理列表          | 進入管理 |
|                                                         | 課程資訊管理 預覽 連結    | 進入   |
|                                                         | 教師資訊管理 預覽 連結    | 進入   |
| ◎ 使用 ⑧ 隱藏                                               | 謀權公布屬管理 預覽 連結   | 進入   |
| ◎ 使用 漸 腦減                                               | 詳程行事曆管理 預覽 連結   | 進入   |
| 条続自動 🔍 手動製作                                             | 課程大綱與內容管理 預覽 連結 | 進入   |
| ◎ 使用 ● 陽減                                               | 討論看板管理 預覽 連結    | 進入   |
| ◉ 使用 ◎ 陽減                                               | 作業區管理 預算 連詰     | 進入   |
| ◉ 使用 ◎ 陽碱                                               | 資源分享管理 預覽 連結    | 進入   |
| ◎ 使用 ● 腦減                                               | 投票區管理 預覽 連結     | 進入   |
| ◎ 使用 ● 腦減                                               | 修課學生名單管理 預覽 連結  | 進入   |
| 使用 ◎ 陽減                                                 | 學習成績管理 預覽 連結    | 進入   |
| 功能設定                                                    |                 |      |

2. 在「作業列表」上方找到「批改作業」,點選進入。

| 18.A  | 福莱上带     | 使用音 | 主题首页 | 建度管理 | 大腸内容 | 公務欄 行事間           | 212AM IPE     | 祝用什? | 手 投票 成                    | 8                        |                         | _          |          |
|-------|----------|-----|------|------|------|-------------------|---------------|------|---------------------------|--------------------------|-------------------------|------------|----------|
|       |          |     |      |      |      |                   | 重に管理          |      |                           |                          |                         |            |          |
|       |          |     |      |      |      | (1:30)            | 時書 1 医放行剂     |      |                           |                          |                         |            |          |
|       |          |     |      |      |      |                   |               |      |                           |                          |                         |            | 13 HATPA |
|       |          |     |      |      |      |                   |               |      |                           |                          |                         |            |          |
|       | -        | -   | -    | -    | -    | E                 | 后测的作用         | -    | -                         | -                        | -                       | -          |          |
|       | 9.K      |     | 作業有限 |      | 成员   | 13<br>18.953      | 631000-72<br> | it.W | 脑涂甘烟                      | 撤交期限                     | 编辑<br>建文                | <b>5</b> 8 | HER:     |
| 10903 | 54.<br>1 |     | 作葉名職 |      | я́л  | 已<br>糖交方法<br>脾上肥文 | 631000T       | it.W | )))))<br>(014-05-12<br>14 | 載文用限<br>2014-05-11<br>14 | 10.11<br>10.22<br>17.25 | BS.        | MBS5     |

- 3. 在列表中找到要批改的作業項目;在該項目右側可先設定成績公佈的方式:
  - 公布全班:同學可以看到全班的成績
  - 公布個人:同學只能看到自己的成績
  - 不公布:成績資訊將不會顯示在網頁上

| 68. 687.              | 上海(使用者)主用            | 1812       | 紧张 大纲内容           | 日 公商課 竹事                                   | R IDAK IVA                                                                                                    | 著第小草 長葉           | ATAK          |                      |
|-----------------------|----------------------|------------|-------------------|--------------------------------------------|----------------------------------------------------------------------------------------------------|-------------------|---------------|----------------------|
|                       |                      |            |                   |                                            | 作業業管理                                                                                                    |                   |               |                      |
|                       |                      |            |                   | 11                                         | NTE I MAR                                                                                                    | 8                 |               |                      |
|                       |                      |            |                   |                                            |                                                                                                    |                   |               |                      |
|                       |                      |            |                   |                                            |                                                                                                    |                   |               |                      |
|                       |                      |            |                   |                                            |                                                                                                    |                   |               |                      |
|                       | -                    |            |                   | <b>能改作</b>                                 | M (80:05-39 / 1                                                                                                    | NA1               |               |                      |
| MK.                   | 作業有新                 | 成員         | ANULE             | 服改()<br>服交()(利)                            | 第1款件第71<br>前期撤交                                                                                                    | NIN)<br>服務作業      | 减额经有          | 0.22個章               |
| <b>NAVE</b><br>109038 | 0.22.636<br>0.22.636 | - 成員<br>個人 | <b>成結社里</b><br>25 | IR 2015<br>101-22 MVIA<br>2014-05-14<br>14 | 9月11日日<br>1月11日<br>1月111<br>1月111<br>1月111<br>1月111<br>1月111<br>1月111<br>1月111<br>1月111<br>1月111<br>1月111<br>1月111<br>1月111<br>1月111<br>1月1111<br>1月1111<br>1月1111<br>1月1111<br>1月1111<br>1月1111<br>1月1111<br>1月1111<br>1月11111<br>1月11111<br>1月11111<br>1月11111<br>1月11111<br>1月111111 | (1)<br>総合第<br>総合第 | 建建设有<br>不公司 • | 0.288.0<br>1019.02 • |

4. 然後,點選「批改作業」按鈕進入批改。

| 6.0 ( <b>6</b> .7     | 上學、使用者「主用          | 18 A 18 M  | <b>梁訊</b> 大鍋內容    | 日 公商課 竹事    | R IDAK IVA  | 著第小草 后期      | 和語            |                |
|-----------------------|--------------------|------------|-------------------|-------------|-------------|--------------|---------------|----------------|
|                       |                    |            |                   |             | 作業家管理       |              |               |                |
|                       |                    |            |                   | 190         | RTE I ILANS | 8            |               |                |
|                       |                    |            |                   |             |             |              |               |                |
| -                     | _                  |            |                   | <b>能收</b> 你 | 第 (統合第7)    | NA S         |               |                |
|                       |                    |            |                   |             |             |              |               |                |
| NK                    | 0.27.4-86          | 成員         | 成績比重              | 像交易和        | 场用橡交        | 能改作業         | 减额经布          | 作別概律           |
| <b>NVXE</b><br>109030 | 0.22.436<br>0.22.2 | - 成員<br>個人 | <b>成轴比重</b><br>25 | 14<br>14    | 输用模交<br>可以  | 能設作業<br>能決作業 | 减量公布<br>平公布 • | 作思概度<br>世行论定 • |

5. 如果同學繳交了作業檔案·在「繳交日期」的欄位會有時間記錄·「繳交檔 案」的欄位會有「繳交檔案」的連結;可直接點按該檔案連結開啟檔案·或 於連結上按滑鼠右鍵,選擇「另存目標」將檔案下載至您的電腦磁碟後再開 啟。(如果該同學繳交日期及繳交檔案欄位是空白的,表示該位同學並未上傳 作業。)

|            |               |        |                |      |          | 作用属于                   | R.IA     |      |            |       |           |
|------------|---------------|--------|----------------|------|----------|------------------------|----------|------|------------|-------|-----------|
|            |               |        |                |      |          | 13070018               | Linhat   |      |            |       |           |
| 871:       | 88.*          |        |                |      |          |                        |          |      |            |       |           |
| 1167       | FIREAR 7      | 6 初升華生 | and the second |      |          |                        |          |      | *上~頁17~頁 * | 18.13 |           |
|            |               |        |                |      |          | 截运作第:030               | 10:MH    | N    |            |       |           |
| <i>n</i> 0 | 8.8           | ΦK     | n n            | HXHA | 58<br>38 | <b>除</b> 交目期           | 82<br>67 | 29.9 | 1928       | ****  | 10.<br>17 |
| 校内<br>生    | 鑽資水。<br>三年級   |        |                |      | 5        | 2014-03-10<br>15:47:22 | 樹文<br>福文 | 100  |            | IJ    | 10        |
| 的生         | 1994.<br>_148 |        |                |      | 2        |                        |          | (o   |            | 8     | 40        |
| 校内<br>生    | 數學為<br>二年級    |        |                |      | 3        | 2014-03-09<br>21:34:20 | 樹穴<br>宿馬 | 100  |            | 8     | 8         |
| 校内<br>生    | 數學為<br>二年級    |        |                |      | 13       | 2014-83-18<br>08:50:48 | 織交<br>様度 | 100  |            | 40    | 40        |
| 校内<br>集    | 物理為<br>三年級    |        |                |      | 15       |                        |          | 0    |            | Ω.    | 10        |
| 的意         | 地質為           |        |                |      | 4        |                        |          | 0    |            | =     | 40        |

6. 然後,在「得分」的選單中選取分數,如果有文字評語,可以在「評語」欄 中輸入您的評語。

7. 在換頁或提開該網頁前,請務必先按下「儲存本頁」按鈕。

接下來讓我們複習今天批改作業的步驟:

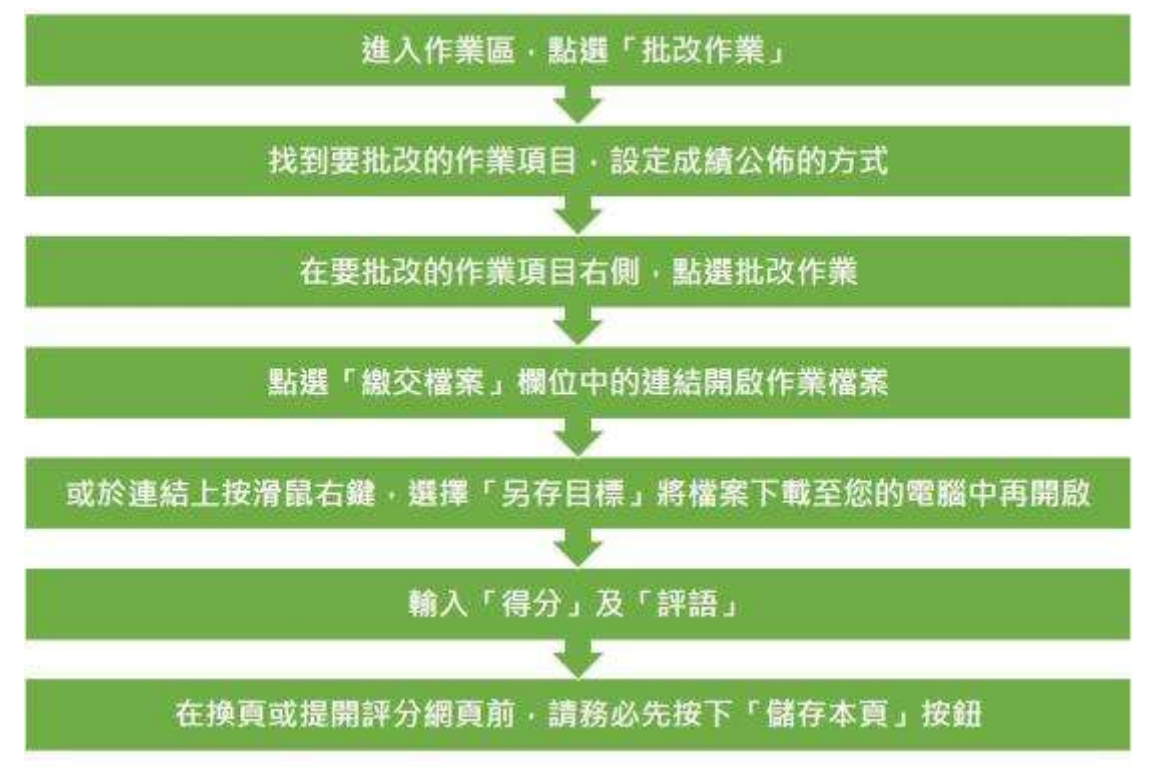

以上就是在 CEIBA 系統批改作業的方法。

## 007 學習成績管理設定

- 1. 請在課程管理端「主功能表」下方表格,找到「學習成績管理」
- 2. 在左邊的功能選擇中·點選「使用」·再按下方的「功能設定」按鈕·即可 開啟成績功能。

學期:102-2 課程名稱:CEIBA教學(XXX 9F2B1)

主功能表

| 功能强握                                                    | 功能管理列表          | 進入管理 |
|---------------------------------------------------------|-----------------|------|
| <ul> <li>開設総校内</li> <li>只限修課學生</li> <li>不需量入</li> </ul> | 瀏覽課程開闢設定        |      |
|                                                         | 上海檔案            | 進入   |
|                                                         | 使用者及權限管理        | 進入   |
|                                                         | 佈景主題及首頁管理       | 進入   |
| 功能設定                                                    |                 |      |
| 功能强挥                                                    | 功能管理列表          | 進入管理 |
|                                                         | 課程資訊管理 預覽 連結    | 進入   |
|                                                         | 教師資訊管理 預覽 連結    | 進入   |
| ◎ 使用 ● 隠藏                                               | 謀權公布屬管理 預覽 連結   | 進入   |
| ◎ 使用 ● 腦減                                               | 詳程行事曆管理 預覽 連結   | 進入   |
| ※ 系統自動 〇 手動製作                                           | 課程大綱與內容管理 預覽 連結 | 進入   |
| ◎ 使用 ● 腦減                                               | 討論看板管理 預覽 連結    | 進入   |
| ● 使用 ◎ 腦減                                               | 作業區管理 預算 連結     | 進入   |
| ◎ 使用 ◎ 腦鍼                                               | 資源分享管理 預覽 連結    | 進入   |
| ◎ 使用 ⑧ 腦鍼                                               | 投票區管理 預覽 連結     | 進入   |
| ◎ 使用 ● 謡城                                               | 修課學生名單管理 預覽 連結  | 進入   |
| ● 使用 ◎ 陽減                                               | 學習成績管理 預覽 連結    | 進入   |
| 功能設定                                                    |                 |      |

3. 然後,按右邊的「進入」按鈕,進入管理。

4. 在「項目列表」的右上方點「新增項目」。

#### 學期:102-2 課程名稱:CEIBA教學(XXX 9⊧281)

|                                       |      | 1   | 夏目列表丨成矮统計 | _     |          |            |          |        |
|---------------------------------------|------|-----|-----------|-------|----------|------------|----------|--------|
|                                       |      |     |           | 13365 | 回日 日本主部者 | 國際黨員       | (現1)(第2) | MA E 2 |
|                                       |      |     | 項目列表      |       |          |            |          |        |
| 項目                                    | 比重   | 子項目 | 部分方式      | 說相    | 康越公布     | 輸入         | 删除       | 都改     |
| 小考虑語 重新計算                             | 25%  | 翻訳  | 百分制       |       | 不公布      | 由于項<br>目計算 |          | 9      |
| <b>联中书</b>                            | 25%  | áz. | 百分制       |       | 不公布      | 1          |          |        |
| ····································· | 30%  | 無   | 琴箫招       |       | 不公布      | 2          | 3        |        |
| 作業成績                                  | 20%  | 88  | 百分转       |       | 不公布      | 1          | -        | 1      |
| 學期成績 重新計算                             | 100% |     | 等外别       |       | 不公相      | 1          |          | ۵      |

- 5. 在出現的表單中,請依序填入所需資訊:
  - (1)類別:可分為主要項目、子項目、或出缺席成績;請注意:要先設定「主要項目」後,才可以新增「子項目」
  - (2) 項目名稱:請填入成績的名稱,如期中考成績或小考成績等
  - (3) 比重:請輸入該項成績所佔學期總成績的百分比,以 0-100 之間的數字 表示。
  - (4) 評分方式:請選擇"百分制"或"等第制"

BLHI - 102.2

(5) 成績公佈:可設定為不公佈、公佈個人或公佈全班等。預設值為「不公佈」, 子項目的預設值則依據主要項目的設定。

|         | 學習成語繁理                          |
|---------|---------------------------------|
|         | · 相其内表 1 成功原計                   |
| _       | 新港成設項目                          |
| 90.91   | * 主要項目 ② 子項目 附屬計 諸環構 • ) ◎ 出結席  |
| 461     |                                 |
| it;W    | S                               |
| 非在方法    | <ul> <li>※第時 # 25·11</li> </ul> |
| 20.91   |                                 |
| 250.033 | <b>洋公布 *</b>                    |

- 6. 檢查內容設定沒有錯誤後,按下「確定」按鈕。
- 7. 這時,會出現新增成功的訊息,按下「確定」按鈕。

8. 新增的項目會出現在項目列表上。

Tips:

(1) 建議先新增所有的主要項目後,再新增子項目。

(2) 子項目的總和應該是100%,才能正確地計算主要項目的成績。

例如畫面中的子項目是 3 次小考,比重分別是 20、30 及 50,總合就是 100%。

接下來讓我們複習今天設定成績項目的步驟:

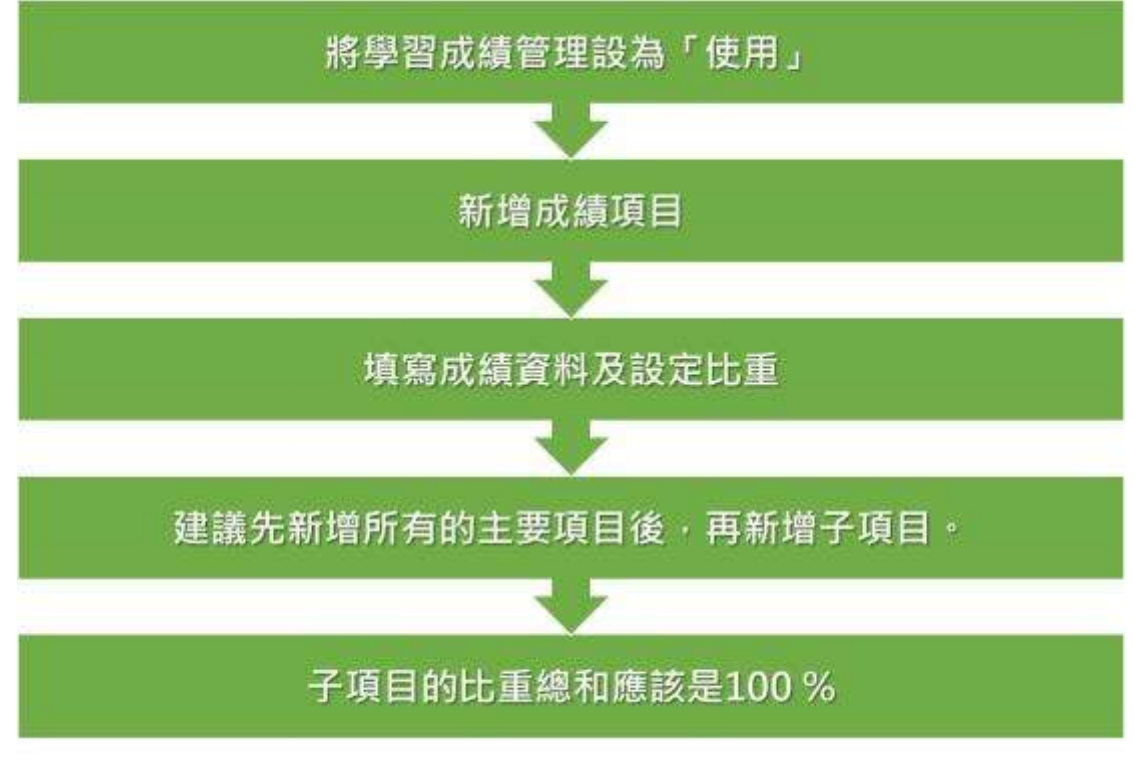

以上就是在 CEIBA 系統設定學習成績的方法。

### 008 匯入學習成績

如果您的成績已經做成EXCEL檔案了,也可以直接匯入CEIBA中喔!

 首先請先將您的EXCEL各項欄位刪除,如果有項目名稱也請刪除,只留下「學 號」及「成績」,如果有評語,要在評語的前後加上雙引號。

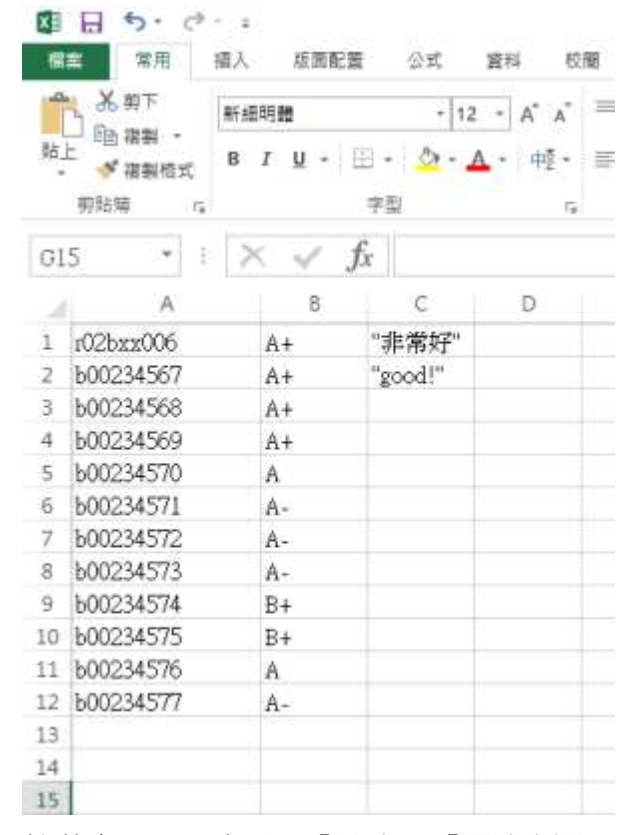

2. 接著在EXCEL中點選「檔案」.「另存新檔」·存檔類型選擇CSV(逗號分隔)· 將檔案另存成csv檔。

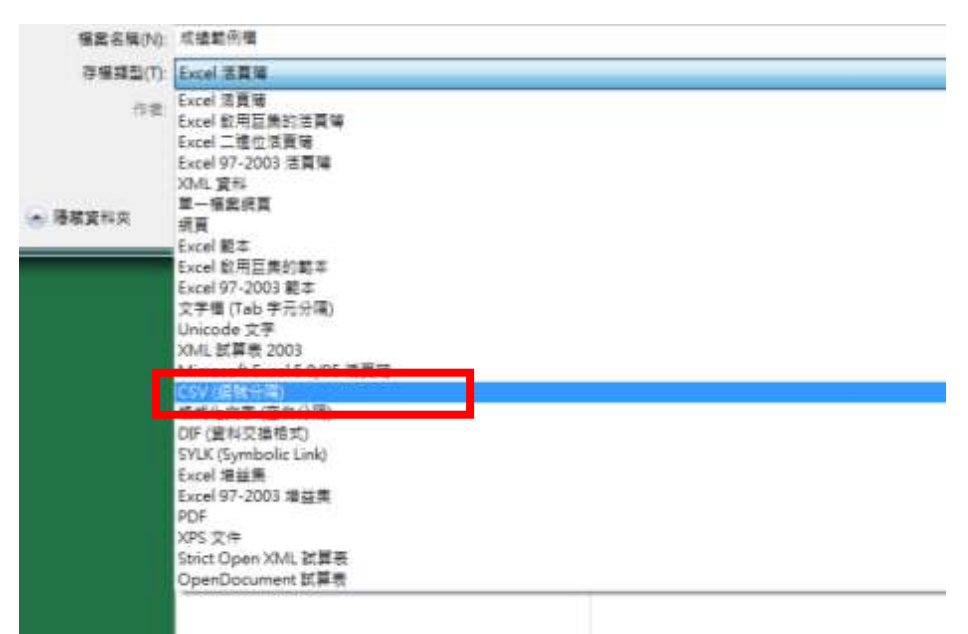

 然後進入CEIBA,請在課程管理端「主功能表」下方表格,找到「學習成績 管理」。請先確定您的學習成績管理功能是設定在「使用」,然後,按右邊 的「進入」按鈕,進入管理。

### 學期:102-2 課程名稱:CEIBA教學(XXX 9F2B1)

主功能表

| 功能選擇                                                    | 功能管理列表          | 進入管理 |
|---------------------------------------------------------|-----------------|------|
| <ul> <li>開設給校内</li> <li>只限修課學生</li> <li>不需登入</li> </ul> | 瀏覽課程開闢設定        |      |
|                                                         | 上傳檔案            | 進入   |
|                                                         | 使用者及權限管理        | 進入   |
|                                                         | 佈景主題及首頁管理       | 進入   |
| 功能設定                                                    |                 |      |
| 功能選擇                                                    | 功能管理列表          | 進入管理 |
|                                                         | 課程資訊管理 預覽 連結    | 進入   |
|                                                         | 教師資訊管理 預覽 連結    | 進入   |
| ◎ 使用 ⑧ 鶗膩                                               | 課程公布欄管理 預覽 連結   | 進入   |
| ◎ 使用 🛎 腸鍼                                               | 詳程行事曆管理 預覽 連結   | 進入   |
| 🖲 条統自動 🌕 手動製作                                           | 課程大編與內容管理 預覽 連結 | 進入   |
| ◎ 使用 ⑧ 隐藏                                               | 討論看板管理 預算 連結    | 進入   |
| ● 使用 ◎ 陽減                                               | 作業區管理 預覽 連結     | 進入   |
| ● 使用 ◎ 腦膩                                               | 資源分享管理 預覽 連結    | 進入   |
| ◎ 使用 ⑧ 陽鍼                                               | 投票區管理 預覽 連結     | 進入   |
| ◎ 使用 ⑧ 腸鍼                                               | 修課學生名單管理 預覽 連結  | 進入   |
| * 使用 <sup>()</sup> 隱藏                                   | 學習成績管理 預覽 連結    | 進入   |
| 功能設定                                                    |                 |      |

接著在要匯入的成績項目中,點選「輸入」圖示進入。
 (若您還沒有設定成績項目,請參考上一單元-「學習成績設定」。)

#### 學期:102-2 課程名稱:CEIBA教學 (XXX 9⊧281)

| 主动能表 偏栄                                                                                                    | 上傳一使用者 | 主题首页 | 铺模英语 | 決調內容 | 公佈欄 | 行事源 | 111million | 作業 | 室房分享 | 招票 | 南陆 |
|----------------------------------------------------------------------------------------------------|--------|------|------|------|-----|-----|------------|----|------|----|----|
| the state of the state of the s |        |      |      |      |     |     |            |    |      |    |    |

|           |      |           |        | 13 mil | 1項目 <b>福泰生相</b> 表 | 10 WM      | SITER FROM | BIA T |
|-----------|------|-----------|--------|--------|-------------------|------------|------------|-------|
|           |      |           | 項目判表   |        |                   |            |            |       |
| 項目        | 比里   | 子项目       | 部分方式   | 12.41  | 成績公布              | 輸入         | 102        | 15 8  |
| 小型成調 運動計算 | 25%  | 柳市        | 百分制    |        | 不公相               | 由于項<br>貢計算 |            | 9     |
| 順中華       | 25%  | ##.       | 百分额    |        | 不益相               |            | -          |       |
| 期末考       | 30%  | <b>##</b> | 10 M M |        | 不公布               | 1          | 3          |       |
| 作業成績      | 20%  | **        | 百分號    |        | 不公布               | 1          | 1.0        |       |
| 學問成語 重新計算 | 100% |           | W SILW |        | 不益者               | 1          |            |       |

5. 選右上方的「匯入成績」。

| 6市 福井上    | 序 说明章 主教家英 訓 | 星波派 大麻片谷 公布哺 | TAR SINK MR     | 资源外平 经重 | <b>续报</b> |                  |
|-----------|--------------|--------------|-----------------|---------|-----------|------------------|
|           |              |              | 學習成績管理          |         |           |                  |
|           |              |              | WHITED I STREET | 1       |           |                  |
|           |              |              |                 |         |           | iiig tat A state |
| · #71: 4  | est +        |              |                 |         |           |                  |
| 18年3月2月   | 4有1063內學主權部  |              |                 |         |           | * L-RIT-R +      |
|           |              |              | 服水书 (佐 厚粗成細     | 30%)    |           |                  |
| No.       | 为菜           | 学说           | 15.6            | 無限      | 借分        | 3428             |
| -4-0128-行 |              |              |                 |         |           | +1-RIT-R+ +      |

6. 在「選擇項目」中選「匯入」。

| n 9.          | 上傳 使用意 注意重具 建位说明 大潮內容 公佈機 竹草蕈 約%後 作業 发展分学 故菜 医精 |
|---------------|-------------------------------------------------|
|               | <b>但</b> 》和21656年1月1日                           |
|               | VIETE FEB. 1. ANALASIA                          |
|               | 龍水市: 龍入成貓                                       |
| <b>88</b> 411 |                                                 |
|               |                                                 |

7.按下「選擇檔案」,選取剛剛設定好的成績檔案。

8.點選「匯入」·系統會出現「成績匯入成功」的通知視窗·點選「確定」就可以了。

Tips:

(1) 學號、成績及評語的前後,都不可以有任何的空白。

(2) 匯入的檔案名稱最好是英文或數字,不要有特殊字元或空白,以免系統判讀 錯誤。

(3) 請確定匯入檔案的評分方式與CEIBA系統設定的評分方式的格式一致,例如 系統設定為等第制,那麼匯入的成績也必須是等第制。

接下來讓我們複習今天匯入成績項目的步驟:

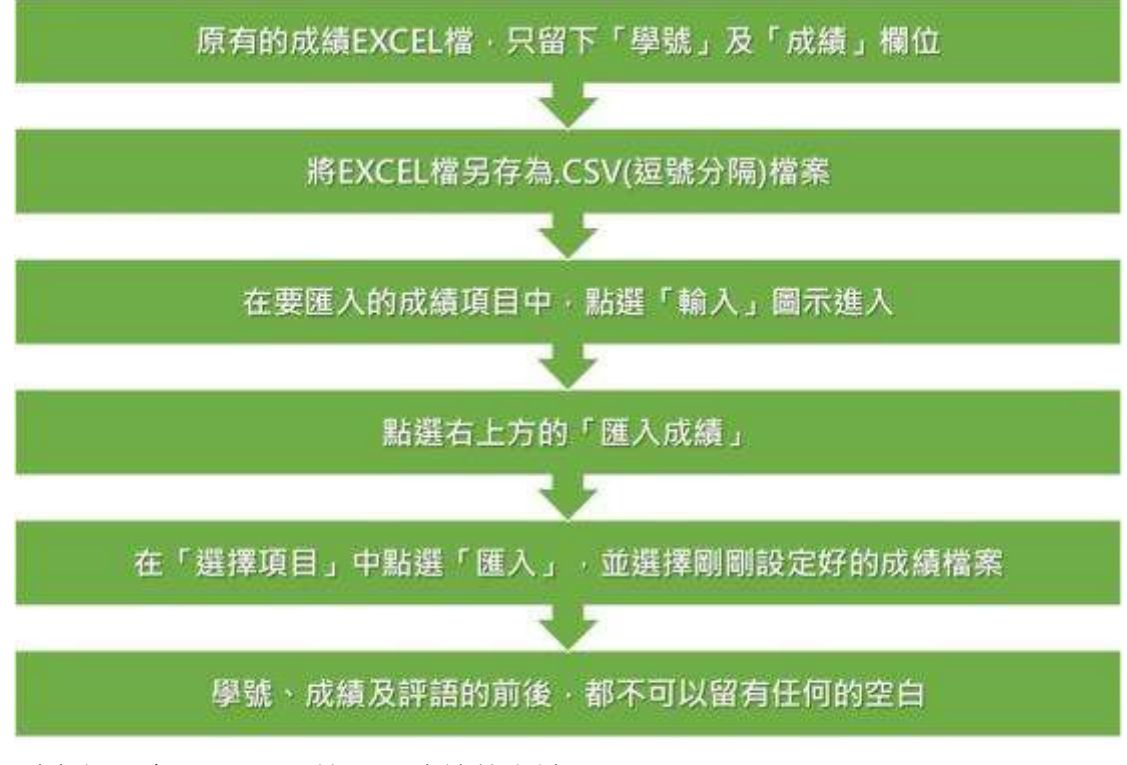

以上就是在 CEIBA 系統匯入成績的方法。

### 009 如何合併課程

如果您同一門課程分別開成兩個班級,要公布的通知事項、課程講義及各項內容 都一樣,甚至一起上課、分組等,您可以考慮將兩個班級的CEIBA網頁合併。 此合併功能的效力僅限於CIEBA網頁,並不會影響到正式課程開設與成績繳交。 但被合併班級的同學登入CEIBA後,會看見自己變成留存的班級的學生,同樣對 同學的正式選課結果與學分也都不會造成影響。

- 1. 首先合併課程必須由「已開設CEIBA網頁的課程」合併「未開設CEIBA網頁的 課程」,如果要合併的課程已開設CEIBA網頁就無法被合併。
- 請在課程管理端「主功能表」下方表格,找到「使用者及權限管理」,然後 按右邊的「進入」按鈕,進入管理。

```
學期:105-1
課程名稱:服務學習二(CIE 1002)
```

主功能表

| 功能選擇                                                    | 功能管理列表                | 進入管理 |
|---------------------------------------------------------|-----------------------|------|
| <ul> <li>開放給校內</li> <li>只限修講學生</li> <li>不需登入</li> </ul> | 激覽詳程開闢設定              |      |
|                                                         | 上導檔案                  | 進入   |
|                                                         | 使用者及權限管理              | 進入   |
|                                                         | 術祭主題及首頁管理             | 進入   |
| 功能說定                                                    | 以上功能變更後,請務必整遷此按超以儲存變更 |      |
| 功能强握                                                    | 功能管理列表                | 建入管理 |
|                                                         | 課程資訊管理預算違法            | 退入   |
|                                                         | 教師資訊管理 預覽 連結          | 進入   |
| ● 使用 ◎ 諸級                                               | 課程公布欄管理 預覽 連結         | 進入   |
| ◎ 使用 ⑧ 陽減                                               | 詳程行事曆管理 预開 連結         | 進入   |
| 🖲 彩統自動 🍈 手動製作                                           | 課程大編與內容管理 預覽 連結       | 進入   |
| ● 使用 ◎ 15%                                              | 討論者板管理 預開 連結          | 進入   |
| ● 使用 ◎ 陽減                                               | 作業區管理 預覽 連結           | 進入   |
| ◎ 使用 ● 陽純                                               | 資源分享管理 預算 遠結          | 建入   |
| ◎ 使用 ⑧ 陽就                                               | 投票區管理預覽 連結            | 進入   |
| ◎ 使用 ☀ 陽麗                                               | 修課學生名單管理 預覽 種植        | 進入   |
| ◎ 使用 ● 播練                                               | 學習成績管理 預開 連結          | 進入   |
| 功維設定                                                    | 以上功能變更後,請務必點僅此按證以儲存變更 |      |

3. 點選「分班合併」

| 和市 福田」                  | 上播 使用者  | 主味百英 机拉曼杯 | 大綱内容公      | 消漫 行奉着     | 21162 (18    | 着港马车 拉着         | 12:2     |            |        |
|-------------------------|---------|-----------|------------|------------|--------------|-----------------|----------|------------|--------|
|                         |         |           |            | 使用         | <b>表及極限性</b> | 2               |          |            |        |
|                         |         | 白機和       | 1 新設定 1 新育 | (10)計測量量(1 | 非課學生列表       | <b>岩信油所有學</b> 的 | 主)寄宿记録   |            |        |
|                         |         |           |            |            |              | 息利用量            | 生 # 分级 📑 | 分班合併 日本書列印 | 16 mil |
| <ul> <li>腓列1</li> </ul> | 系级 *    |           |            |            |              |                 |          |            |        |
| 日前本課程                   | 共有 0 绞内 | ·受生遗信     |            |            |              |                 |          | < 上~要1下~   | H      |

4. 系統就會列出您本學期尚未開設CEIBA網頁的課程,只要在要被合併的課程 右邊點選「合併」,即可將該課程合併。

| m anti- |          | WIEAM 大端内容 公孙州 行事                 | · · · · · · · · · · · · · · · · · · · | ADIM ACIM |      |
|---------|----------|-----------------------------------|---------------------------------------|-----------|------|
|         |          | 10-5                              | 日本政策開始目生                              |           |      |
|         |          | A.M. 45 (1972)-02   MUNICAN 22-02 | 体課學主列表   香放油杯                         | 有是生1.寄生记律 |      |
|         |          | <b>出现</b> 本:                      | 可控制作合创之课程                             |           |      |
| 930     | 1248至15年 | 調頻                                | 語次                                    | 雄程名稱      | 6.00 |
| 05-1    | 5010     | 501 49601 / CIE 4996              | 09                                    | 學士論文上     | 曲州   |
| 05-1    | 5010     | 501 10620 / CIE 1012              | 02                                    | 土木工程概念設計  | 合併   |
| 06-1    | 5010     | 501 21210 / CIE 2006              | 03                                    | 相称力學      | 由拼   |
|         |          | Ellit                             | 建程机员合併之建程                             |           |      |
| 1111    | 10.07    | 11100 2010                        | 接次                                    | 調控診場      | 取消合用 |

5. 接著系統會出現「合併完成」的對話視窗

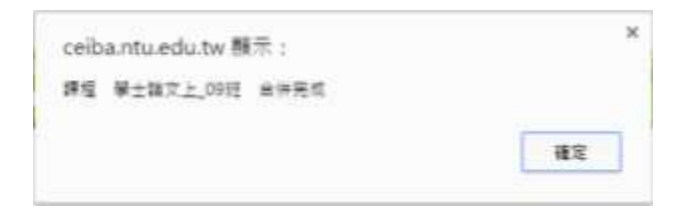

6. 如果想要取消合併,也只要在合併課程的畫面,找到被合併的課程,點選「取 消」即可取消合併。

#### 學期:105-1 課程名稱:服務學習二 (CIE 1002)

|       |            | 使用<br>会授金研設定(所具和和設定)    | (古及臺灣局證理<br>(信辞學主列書)新信 | 给所有荣生(美信纪碑 |             |           |
|-------|------------|-------------------------|------------------------|------------|-------------|-----------|
|       |            | 20142                   | 昭和自合の之証権               |            |             |           |
| 原間    | TO AFFE SR | 18.24                   | H                      | (次) #程#    | 146         | 香油        |
| 105-1 | 6010       | 501 10520 / CIE 1012    | 02                     | 土木工程概念初計   |             | 由併        |
| 105-1 | 5010       | 501 21210 / CIE 2006    | 03                     | 材料力學       |             | <u>A9</u> |
|       |            | C844                    | 1111月1日日日日             |            |             |           |
| 916   | 按調整條       | 2#54                    | 預次                     | 課程的稱       | 10          | 后闭        |
| 105-1 | 5010       | 501 49501 /<br>CIE 4950 | 09                     | 學士誠文上      | <b>我</b> 刘将 | 1         |

### 接下來讓我們複習今天合併課程網頁的步驟:

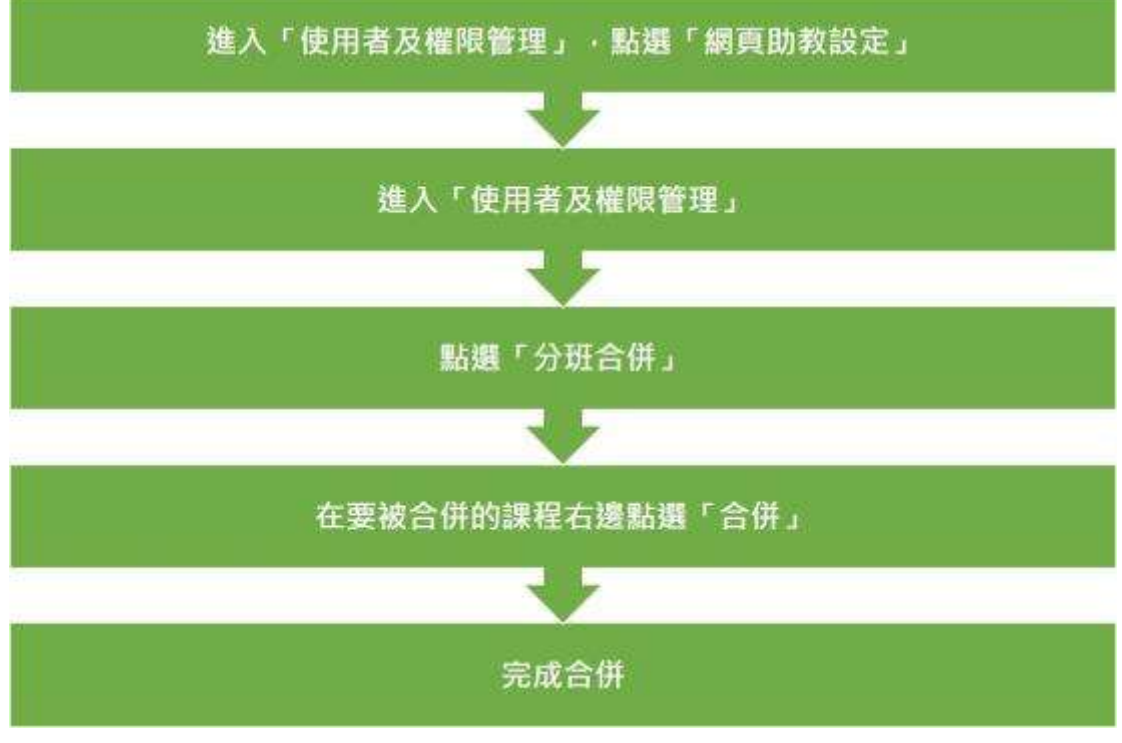

以上就是在 CEIBA 系統合併課程網頁的方法。

## 010 如何加入旁聽生

如果您的課程允許旁聽·並且希望旁聽生能使用CEIBA平台;或是您的課程有非 台大聯盟的學生選修(講參考註1)·需要手動將同學資料加入·請參考以下操作方法。

 請在課程管理端「主功能表」下方表格,找到「使用者及權限管理」,然後 按右邊的「進入」按鈕,進入管理。

### 學期:105-1

課程名稱:服務學習二 (CIE 1002)

### 主功能表

|         | 功能湿                                                     | 揮      | 功能管理列表                | 進入管理 |  |
|---------|---------------------------------------------------------|--------|-----------------------|------|--|
|         | <ul> <li>開放給校内</li> <li>只親修課學生</li> <li>不需登入</li> </ul> |        | 激覺詳程開闢設定              |      |  |
|         |                                                         |        | 上等確認                  | 進入   |  |
|         |                                                         |        | 使用者及權限管理              | 建入   |  |
|         |                                                         |        | 術景主題及首頁管理             | 進入   |  |
|         | 功能設                                                     | 定      | 以上功能變更後・請務必整選此按超以儲存變更 |      |  |
|         | 功能强                                                     | 揮      | 功能管理列表                | 建入管理 |  |
|         |                                                         |        | 課程資訊管理 預覽 連結          | 進入   |  |
|         |                                                         |        | 教師資訊管理 预算 連結          | 進入   |  |
|         | 使用(                                                     | 15.00  | 課程公布欄管理 預覽 連結         | 進入   |  |
| 0       | 使用                                                      | • ISA  | 課程行事願管理 预算 建结         | 進入   |  |
| · 75.55 | 自動(                                                     | 手動製作   | 課程大規與內容管理 預覽 連結       | 進入   |  |
|         | 使用(                                                     | ) (\$M | 討論看板管理 預開 維結          | 進入   |  |
|         | 使用(                                                     | 國黨     | 作業區管理 預覽 連結           | 進入   |  |
| 0       | 使用                                                      | ISM.   | 資源分享管理 預算 連結          | 道入   |  |
| 0       | 使用「                                                     | • 15M  | 投票區管理预覽 連結            | 進入   |  |
| 0       | 使用                                                      | 制成     | 修課學生名單管理 預覽 連結        | 進入   |  |
| 0       | 使用                                                      | 杨献     | 學習成績管理預算連結            | 進入   |  |
|         | 功難設                                                     | 定      | 以上功能變更後,請務必點獲此按超以儲存變更 |      |  |
|         |                                                         |        |                       |      |  |

2. 點選「新增學生」

| 期:105-1<br>星名稱:服務學習二 (CIE 1002)   |                                  |
|-----------------------------------|----------------------------------|
| 副李 爆寒上機 使用者 主意的异 建脱氧铁 大湖內合 公休餐 行事 | 「「「「「「「」」」」」「「「」」」」「「「」」」」「「」」」」 |
|                                   | 使用者及權用管理                         |
| 合授者師設定(網貨取款                       | (没定 桥游學生列表 素保治所者型生 寄信紀録          |
|                                   | 高新助学生 的分组 已分进合併 品友面列印 區面出        |
| •操列: 系級 •                         |                                  |
| 目前本課程共有 0 校内學生選修                  | 《上一頁》下一頁。 •                      |

- 3. 接著會看到三個選項, 簡單說明如下:
  - (1) 校內旁聽生:權限與正式學生相同。老師或助教只需要輸入學號,系統 就會自動代入學生資料。同學只要使用學號登入即可。

| 10米11年 | · · · · · · · · · · · · · · · · · · ·                         |  |
|--------|---------------------------------------------------------------|--|
|        | 使用者及權助管理                                                      |  |
|        | 台提老抓沒在(把自助款说定)作该学生列票(要请这所有学生)要信记録                             |  |
|        | 教理学生                                                          |  |
|        | * 权内旁端生                                                       |  |
| 學生身分   | <ul> <li>(ハ・チェニンの) 学校主</li> <li>学校主(学校生 正時作業(豊次報))</li> </ul> |  |
| 0.000  | * 2-                                                          |  |
| 學校     | 9 F 1                                                         |  |

(2) 校外學生或校外旁聽生:權限與正式學生相同。需要填入同學的姓名及 email·系統會自動寄發帳號密碼至所填入的信箱中。(若同學之前旁聽 過其他課程,並留下同一組email帳號,則帳密與之前相同,不會重新通 知)

| a date | HERE INCAR JANS CAR GRE MAK AR ARGE NA CA |  |
|--------|-------------------------------------------|--|
|        | 使用者及哪般管理                                  |  |
|        | 会長老師設定(将四助教派定)修課學生列表(寄信給所有學生)要信紀錄         |  |
|        | 新現學生                                      |  |
|        | ◎ 校氏委員会                                   |  |
| 學生身分   | * 校外學生或校外帶聯生                              |  |
|        | 1. 冬 博爾達 (新宗主は明行系語を取)                     |  |
| 學生商分   | 校外學生成校外委員生                                |  |
| 维名     |                                           |  |
| 16 M   | 系统自订                                      |  |
| 主动     | 系统曲灯                                      |  |
| 彩线电话   |                                           |  |
| 8784   |                                           |  |

(3) 旁聽生:此選項所設定的帳號沒有作業區的權限。與校外生相同需要填入同學的姓名及email·系統會自動寄發帳號密碼至所填入的信箱中。(若同學之前旁聽過其他課程,並留下同一組email帳號,則帳密與之前相同,不會重新通知)

|         | 新增學生                                                                          |  |
|---------|-------------------------------------------------------------------------------|--|
| 學生身分    | <ul> <li>校内旁脑生</li> <li>約4.954.854.954.</li> <li>李範生 (李晓生:没有作菜區功能)</li> </ul> |  |
| 學生身分    | 旁時生                                                                           |  |
| 地名      |                                                                               |  |
| HEAL    | 系统曲灯                                                                          |  |
| 影响      | 系统曲灯                                                                          |  |
| nia mia |                                                                               |  |
| 電子創件    |                                                                               |  |

註1:

目前台大聯盟(台大、台師大、台科大)的跨校選課學生,會由三校的註冊組於各校選課結束後交換修課學生名單,資訊組會統一將修課學生名單匯入CEIBA系統。

但其他學校的跨校選修學生·例如國立台北教育大學的學生·由於我們並無該校的選課資料·若 老師允許同學跨校選修並且希望同學使用CEIBA系統·則需手動將學生資料建入。

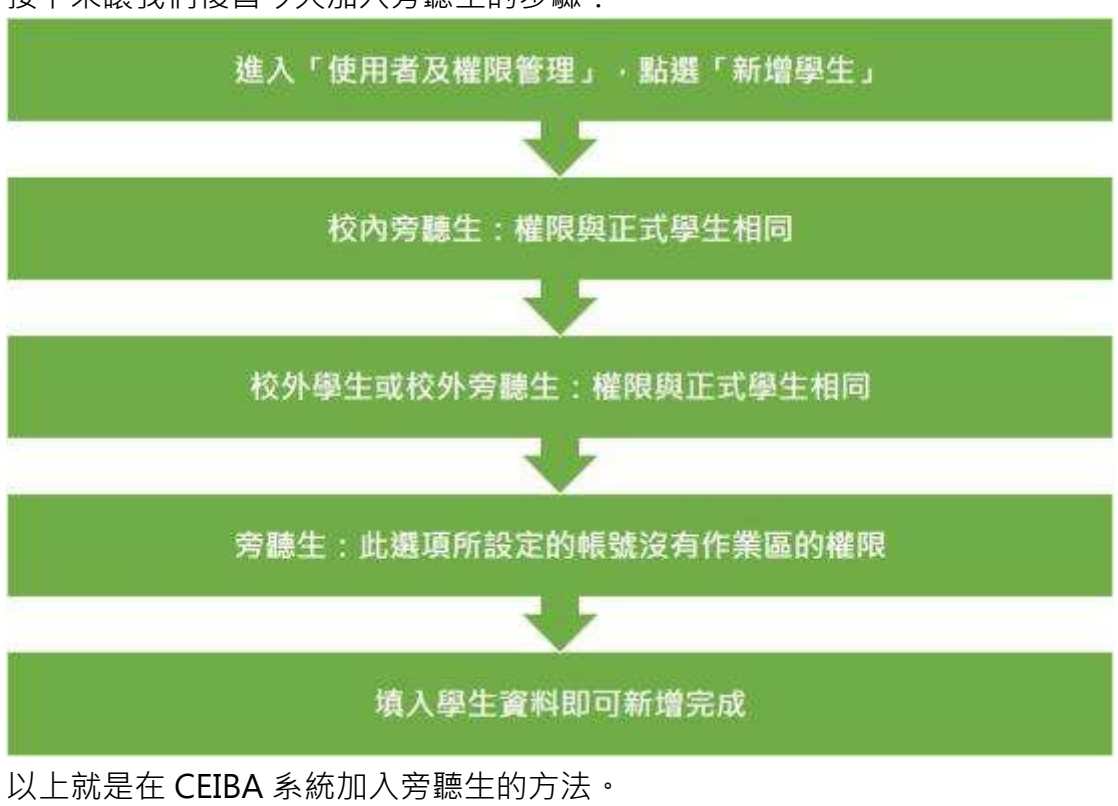

接下來讓我們複習今天加入旁聽生的步驟:

## 011 既有課程再利用

如果您之前的學期曾經開過一樣的課程·想再次使用已經編輯過的課程大綱及相 關教材檔案·在開設CEIBA課程網頁時可以選擇"完整複製既有課程",相關操 作步驟如下:

1. 登入CEIBA後,首先會看到課程列表中分為已開設CEIBA網頁課程及未開設 CEIBA網頁課程。

| <ul> <li>清范</li> </ul> | 陸争利的      | 105-1" • |    |                                                                                     |        |          |      |        |
|------------------------|-----------|----------|----|-------------------------------------------------------------------------------------|--------|----------|------|--------|
| IN YOR                 | BA上所開設    | 的课程用真    | L# |                                                                                     |        |          |      |        |
| 2.17(18)               | H.        |          |    |                                                                                     |        |          |      |        |
| 40                     | (099319)  | 建筑       | 历史 | 課程名稱                                                                                | 18行动作: | WILLIAM. | 输源大纲 | 10.034 |
| 105-1                  | ±†\$      | CIE 1002 | 05 | 田林學習二<br>Student Service Education (N)<br>https://selba.ntu.edu.ter1051s/501_2_05   |        |          | 83   | -      |
| etter                  | 8         |          |    |                                                                                     |        |          |      |        |
| (単語)                   | temation. | 1036     | 超次 | 課程名稱                                                                                | 建程的数   | 網口的表     | 建透大树 | -      |
| 105-1                  | ±th       | CIE 1003 | 01 | 世紀学習三<br>Student Service Education (III)<br>https://ceibu.nta.edu.tw/1051s/501_3_01 |        |          | 1    | 100    |

|  | - |  |  |
|--|---|--|--|
|  |   |  |  |
|  |   |  |  |

| 403   | 的课题象 | 1836     | 班次 | 課程名相                                 | 能很大钢 | 開設課程 |
|-------|------|----------|----|--------------------------------------|------|------|
| 105-1 | 土木3% | CIE 1012 | 92 | 土木工程柄会設計<br>Conceptual Design Studio | 10.2 | M22  |
| 105-1 | 土木あ  | CIE 2006 | 03 | 材税力學<br>Mechanics of Materials       | 10   | 1000 |
| 105-1 | 土木系  | CIE 4998 | 09 | 厚士除文上<br>Thesis (b.s.) (1)           | 83   | Mill |

開設"非正式"課程。請按: 訓紙增課程柄頁(本功能開設之課程不會和正式學期課程詞步也無法在課程網上查询)

- 2. 找到您要開設的課程,點選最右邊的「開設」按鈕
- 3. 下一頁畫面會列出課程基本資訊,將畫面拉到最下方,點選「完整複製既有

課程」,接著點選「下一步」。

|       | 建程基本有法                                               |
|-------|------------------------------------------------------|
| 課程合併  | 土木工程概念設計<br>Conceptual Design Studio                 |
| 甲醛    | 105.1                                                |
| 授課計象  | 土木工程學系                                               |
| 10.01 | 501 10520 /<br>CIE 1012                              |
| - 王文  | 02                                                   |
| 學分(數) | 2                                                    |
| 必要的   | 山市                                                   |
| 2126  | 黄尹列                                                  |
| 全洲年   | *#                                                   |
| 上調時間  | 業期− 234                                              |
| 上课地知  |                                                      |
|       | 道定課程期後                                               |
| -     | https://ceba.ntu.edu.tw/1051_CIE1012_02              |
| 課程期社  | ◎ 職用有代表性的笑文:數字或高線 (圖多1%描字元)。如果」1 · Ks1單 - 訊為課程開始的一部分 |
|       | 后定领装箱来                                               |
|       | ● 中文 ◎ 其文                                            |
| MRGR  | ◎ 不論務一種語言版本,到管理運動結注新端另一語言的課程大編,應者可並存                 |
|       | 建程期發展式                                               |
|       |                                                      |
| 模式    | * 元金(R)和42#F5#P44           * 二編は初期に用いる#F5#P44       |
|       |                                                      |

4. 選擇所要複製的學期別及課程。例如要複製104-1學期的課程,請先選擇

104-1學期。老師可以先瀏覽該學期的課程大綱或直接點選要複製的課程。

接著點選「下一步」。

| 建设前   | 营賃低有課程網站 | - 道律項目 三元相関 | 15 |              |       |
|-------|----------|-------------|----|--------------|-------|
| 學習 10 | £1.+     |             |    |              |       |
| 護入.   | ·除掉型:(#) | 建筑          | 観火 | 課程名稱         | 注张大纲  |
| 0     | 土木県      | 501 00330   | 01 | 原務學習三        | 定度    |
| 0     | 北东族      | 501 21210   | 03 | 材料力學         | 12/82 |
| 0     | 土本教      | 501 10520   | 02 | 土木工程概念控制     | 291   |
| 0)    | 土木魚      | 501 00220   | 05 | <b>座枝単留二</b> | 292   |
| 0.    | 土木政      | 501 10520   | 01 | 土木工程概念設計     | 297   |
| 0     | 土木族      | 501 10520   | 03 | 土木工程概念設計     | 292   |

(9,2003-2007)間立要接大學板確所有 調測更新。影响成的學校就中心。影响科技經 開始就計「(02)3366-3367 # 532 / miceba@otu-edu.tw 5. 接著選擇所要複製的項目,包含「課程大綱內容」、「教材檔案」、「公布

欄」、「行事曆」、「討論看板」、「作業區」、「資源分享」、「投票區」...

等等功能,選擇完成後請點選「下一步」

| #15-6-119 ·                                                             |  |
|-------------------------------------------------------------------------|--|
| (整理制限5,时的)#程序标                                                          |  |
| · 建程前科 · 指律程有課程制法 · 基律項目 · 先成開發                                         |  |
| 5日前洋水射此建程明站:                                                            |  |
| 104-2 參加「2018-參小應用印刷設計」                                                 |  |
| h城口冊按幫項目:                                                               |  |
| #程编纸。包括:课程账店、课程目標、课程要求、图印档型、新考集目、新量方式(+ 「课程助放」除外,属自己新潮)                 |  |
| II人偏厚後號收目:                                                              |  |
| * ±#                                                                    |  |
| ■10回版 + 10回版料構成 ◎ 不包括的 <b>抽集</b> 構成 + 不復解四期)                            |  |
| ※公用欄,包括對檔(+規制後購賞行動整日期)                                                  |  |
| # 行庫證(+ 紅學相已於愛,連議下要後期(本項,以便有為統國源)                                       |  |
| < 對論審問: 毛助竹爾審問作品品則爆,不包括學生發育記錄<br>F. Participation - Tarter (1995)       |  |
| - Novellak系、小型2011後4.00<br>K 作業家(和孫作業内容及設分,不知孫最今後空爆双方作業標案(+ 理製後賃貸行課幣目版) |  |
| ▲ 資源分享                                                                  |  |
| ※投票案:包括投票主题近层项,不包括结果(*课制法通口行调整日期)                                       |  |
| × 末世世界教研(+ 發展網巴注意,建築信葉水理製本塔)                                            |  |
| r us sault with                                                         |  |
| "超界GC件课品和解码站"                                                           |  |

6. 完成開設。可回到課程列表或是開始編輯課程內容

#### 課程名稱:測試

完整複製既有的講程網站

```
·課程資料 ·選擇既有課程網站 ·選擇項目 ·完成開設
```

您已成功完成課程大調建立,課程網頁網址是: https://ceiba.ntu.edu.tw/1051test

結束課程大協編輯,回開課列表(日後仍可超議編輯詳細內容)

· 德入本課程之管理區場橫續幅課程網頁(可利用系統所提供之諒上攝解系統進一步攝相課程調頁)

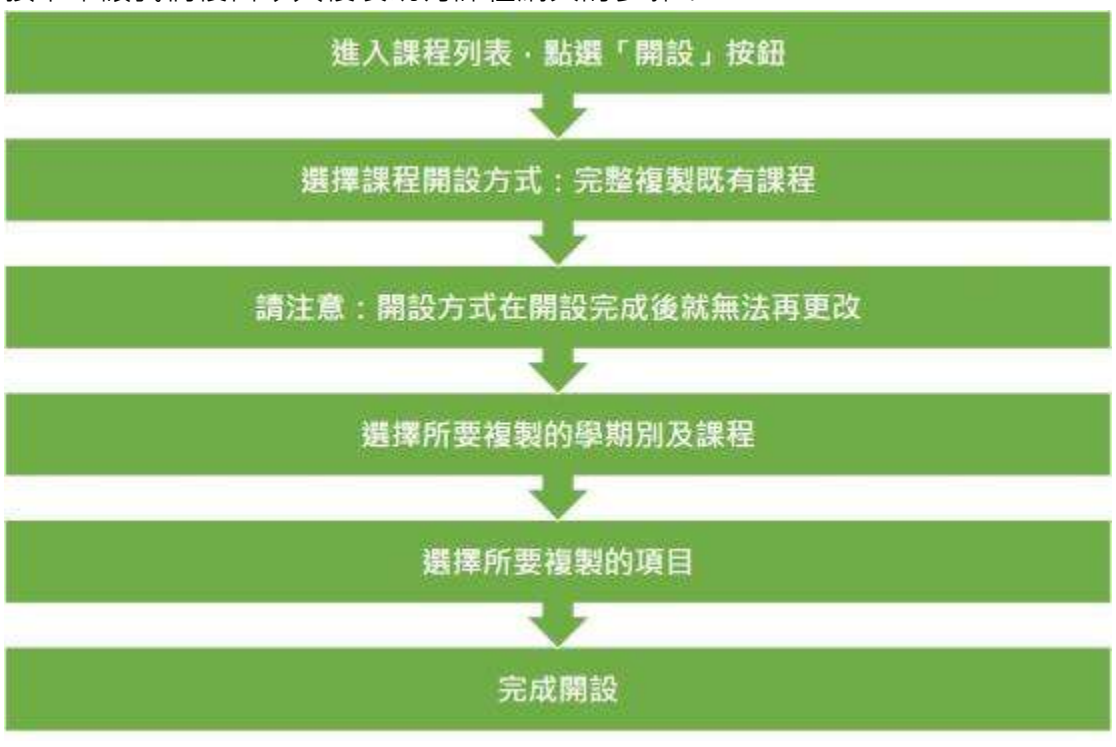

接下來讓我們複習今天複製既有課程網頁的步驟:

以上就是在 CEIBA 系統複製既有課程的方法。

CEIBA 543 操作示範影片連結如下:

https://www.youtube.com/playlist?list=PLLlbohxoot2IDNCyYJhOqf\_hX

9JOAwyLu

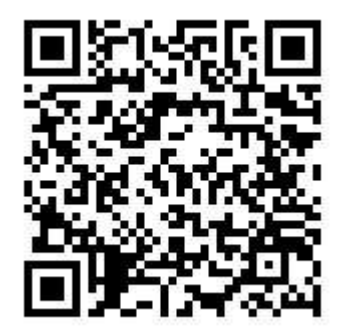